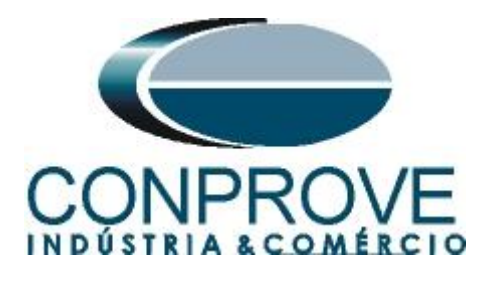

# INSTRUMENTOS PARA TESTES ELÉTRICOS Tutorial de Teste

## Tipo de Equipamento: Relé de Proteção

Marca: Siemens

Modelo: <u>7UM62</u>

Função: PHAR - Restrição de Harmônica

Ferramenta Utilizada: <u>CE- 6003; CE-6006; CE6707; CE-6710;</u> <u>CE-7012 ou CE-7024</u>

**Objetivo:** <u>Verificar o bloqueio da função diferencial devido à</u> <u>restrição de harmônica. Utilizando teste de ponto, teste de busca</u> <u>e teste de bloqueio cruzado</u>

**Controle de Versão:** 

| Versão | Descrições     | Data       | Autor  | Revisor |
|--------|----------------|------------|--------|---------|
| 1.0    | Versão Inicial | 11/02/2022 | M.R.C. | M.P.S   |

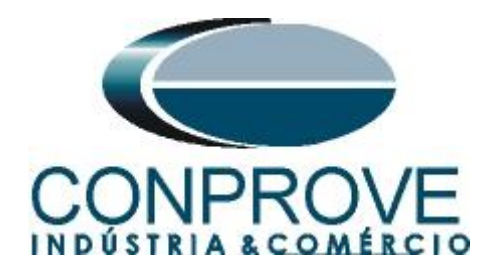

| Sun  | nário                                                                      |
|------|----------------------------------------------------------------------------|
| 1.   | Conexão do relé ao CE-60065                                                |
| 1.1  | Fonte Auxiliar5                                                            |
| 1.2  | Bobinas de Corrente                                                        |
| 1.3  | Entrada Binária6                                                           |
| 2.   | Comunicação com o relé 7UM626                                              |
| 3.   | Dados do sistema testado7                                                  |
| 3.1  | Dados do Equipamento Protegido / TC's7                                     |
| 3.2  | Dados da Proteção7                                                         |
| 3.3  | Dados da Restrição:                                                        |
| 4.   | Parametrização do relé 7UM                                                 |
| 4.1  | Device Configuration8                                                      |
| 4.2  | Masking I/O9                                                               |
| 4.3  | Power System Data 110                                                      |
| 3.4  | Generator/Motor11                                                          |
| 3.5  | Transformer12                                                              |
| 3.6  | <i>CT</i> 's                                                               |
| 3.7  | <i>VT</i> 's                                                               |
| 3.8  | Setting Group A13                                                          |
| 3.9  | Power System Data 214                                                      |
| 3.10 | Differential Protection15                                                  |
| 3.11 | General15                                                                  |
| 3.12 | 2 <i>I-Diff</i> 16                                                         |
| 3.13 | <i>Characteristic</i> 16                                                   |
| 3.14 | Inrush 2.HM                                                                |
| 3.15 | 5 Inrush 5.HM17                                                            |
| 4.   | Ajustes do software Harmonic Restraint                                     |
| 4.1  | Abrindo o Harmonic Restraint18                                             |
| 4.2  | Configurando os Ajustes19                                                  |
| 4.3  | <i>Sistema</i> 20                                                          |
| 5.   | Ajustes Restrição Harmônica                                                |
| 5.1  | Tela "Restrição Harmônica" > "Ajuste Restrição Harmônica" > 2º Harmônico21 |
| 5.2  | Tela "Restrição Harmônica" > "Ajuste Restrição Harmônica" > 5º Harmônico23 |
| 6.   | Direcionamento de Canais e Configurações de Hardware25                     |

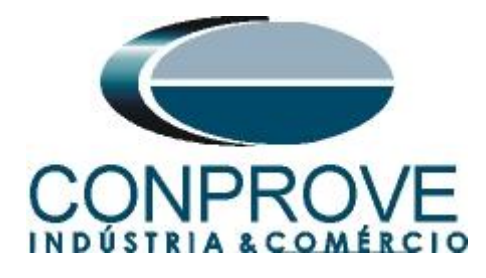

| 7.   | Estrutura do teste para a função de Restrição Harmônica |    |
|------|---------------------------------------------------------|----|
| 7.1  | Configurações dos Testes                                |    |
| 8.   | Teste de Ponto                                          | 27 |
| 8.1  | Teste de Ponto para segunda harmônica                   | 27 |
| 8.2  | Teste de Ponto para quinta harmônica                    |    |
| 9.   | Teste de Busca                                          |    |
| 9.1  | Teste de Busca para segunda harmônica                   |    |
| 9.2  | Teste de Busca para quinta harmônica                    |    |
| 10.  | Teste de CrossBlock                                     |    |
| 10.1 | Teste de CrossBlock da segunda harmônica                |    |
| 10.2 | 2 Teste de CrossBlock da quinta harmônica               |    |
| 11.  | Relatório                                               |    |
| APÊ  | ÈNDICE A                                                |    |
| A.1  | Designações dos terminais                               |    |
| A.2  | Dados técnicos                                          |    |
| APÊ  | ÈNDICE B                                                |    |

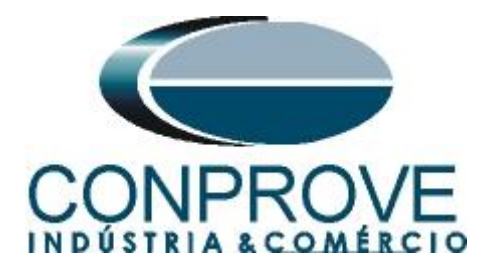

### Termo de Responsabilidade

As informações contidas nesse tutorial são constantemente verificadas. Entretanto, diferenças na descrição não podem ser completamente excluídas; desta forma, a CONPROVE se exime de qualquer responsabilidade, quanto a erros ou omissões contidos nas informações transmitidas.

Sugestões para aperfeiçoamento desse material são bem vindas, bastando o usuário entrar em contato através do email <u>suporte@conprove.com.br</u>.

O tutorial contém conhecimentos obtidos dos recursos e dados técnicos no momento em que foi escrito. Portanto a CONPROVE reserva-se o direito de executar alterações nesse documento sem aviso prévio.

Este documento tem como objetivo ser apenas um guia, o manual do equipamento a ser testado deve ser sempre consultado.

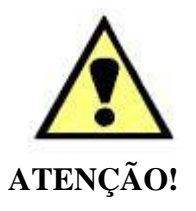

O equipamento gera valores de correntes e tensões elevadas durante sua operação. O uso indevido do equipamento pode acarretar em danos materiais e físicos.

Somente pessoas com qualificação adequada devem manusear o instrumento. Observa-se que o usuário deve possuir treinamento satisfatório quanto aos procedimentos de manutenção, um bom conhecimento do equipamento a ser testado e ainda estar ciente das normas e regulamentos de segurança.

### Copyright

Copyright © CONPROVE. Todos os direitos reservados. A divulgação, reprodução total ou parcial do seu conteúdo, não está autorizada, a não ser que sejam expressamente permitidos. As violações são passíveis de sansões por leis.

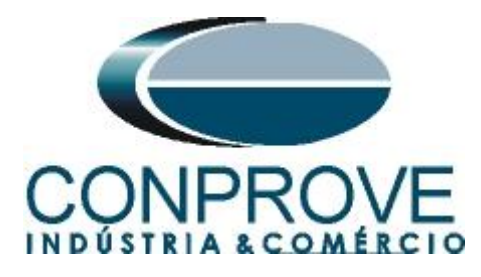

### INSTRUMENTOS PARA TESTES ELÉTRICOS Sequência para testes de relé 7UM62 no software Harmonic Restraint

### 1. Conexão do relé ao CE-6006

#### **1.1** Fonte Auxiliar

Ligue o positivo (borne vermelho) da Fonte Aux. Vdc ao pino H+(F1) do relé, ligue o negativo (borne preto) da Fonte Aux Vdc ao pino H-(F2) do relé.

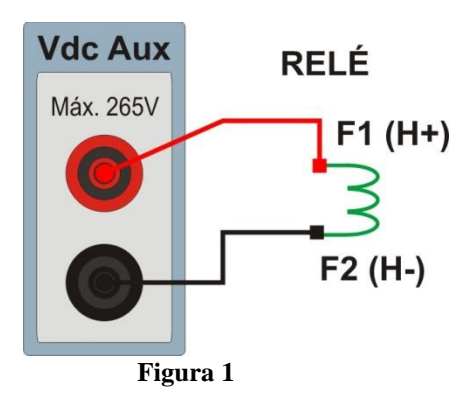

#### **1.2** Bobinas de Corrente

Ligue os canais de corrente I1, I2 e I3 do CE-6006 aos pinos Q1, Q3 e Q5 do relé respectivamente, se os comuns do relé estiverem curto circuitados basta ligar os comuns dos canais a esse ponto, caso contrário ligue os três comuns do CE-6006 aos pinos Q2, Q4 e Q6 do relé formando então a ligação do enrolamento 1. Da mesma maneira para estabelecer a conexão do enrolamento 2, ligue os canais de corrente I4, I5 e I6 aos pinos J1, J3 e J5 do relé respectivamente, ligando os três comuns ao pino J2, J4 e J6.

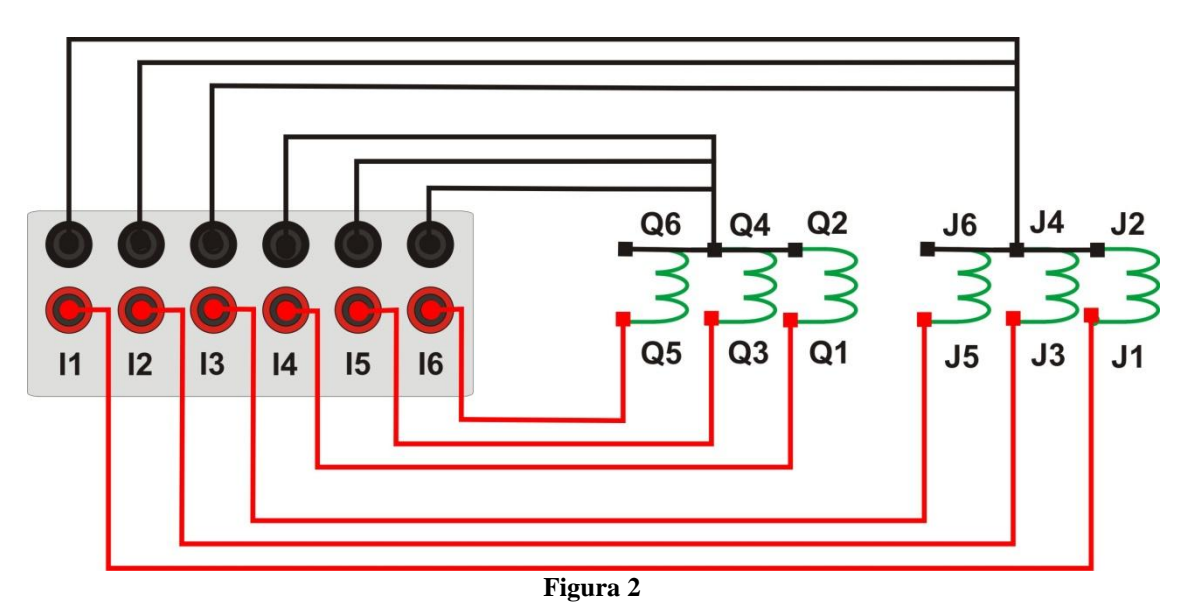

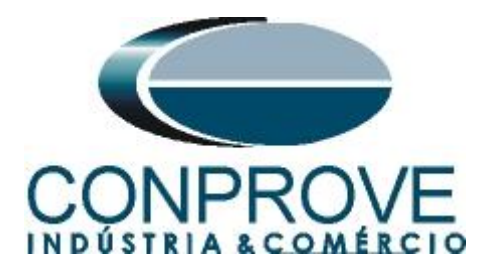

### 1.3 Entrada Binária

Ligue a entrada binária do CE-6006 à saída binária do relé.

• BI1 ao pino R1 e seu comum ao pino R5;

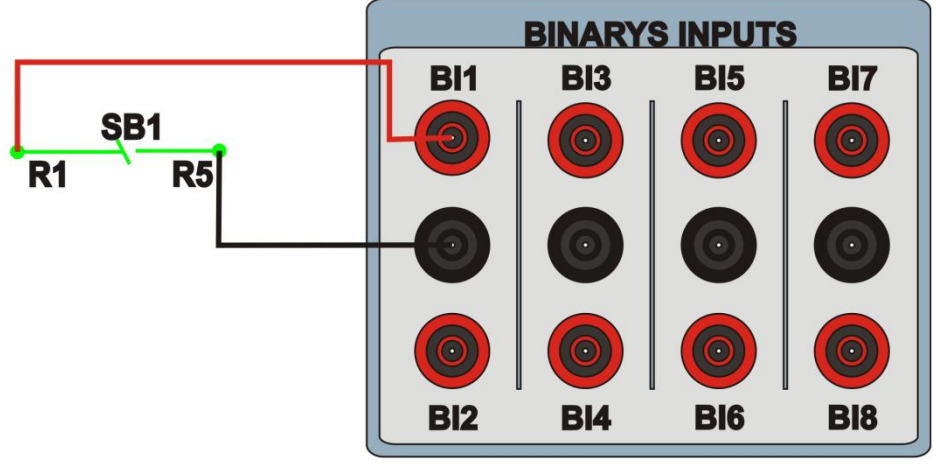

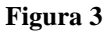

### 2. Comunicação com o relé 7UM62

Primeiramente abre-se o *"DIGSI"* e liga-se um cabo serial (ou ethernet) do notebook com o relé. Em seguida clica-se duas vezes no ícone do software.

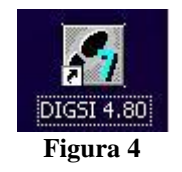

Ao abrir o programa, seleciona-se a subestação que contenha o relé em questão (7UM). Depois de selecionado o relé, clique com o botão direito e selecione a opção *"Open Object"* e depois selecione o modo de conexão, conforme é apresentado nas figuras seguintes.

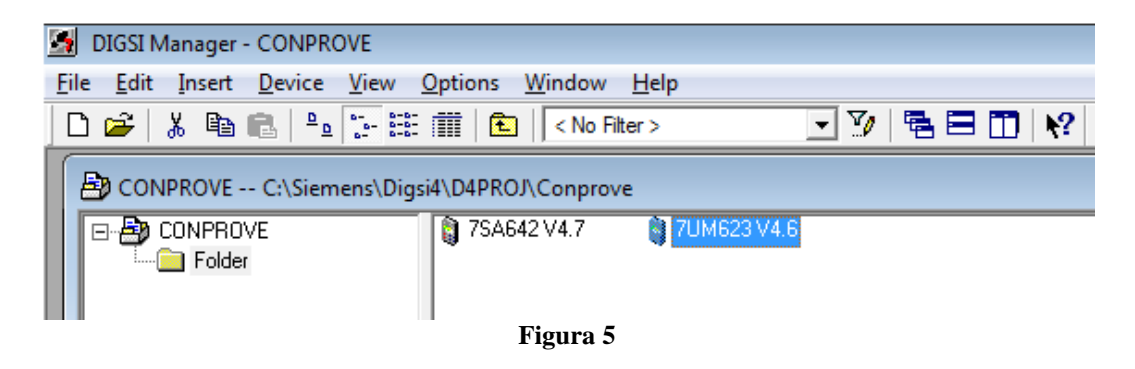

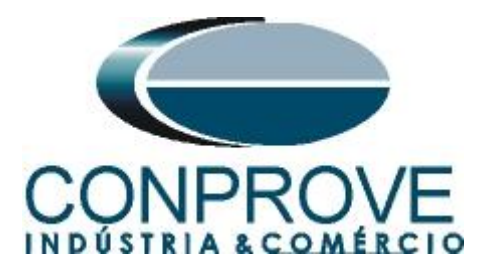

| Open device        |                               | ×           |
|--------------------|-------------------------------|-------------|
| Connection type    | Connection properties         |             |
| ◯ <u>O</u> ffline  | P <u>C</u> interface:         | СОМЗ        |
|                    | Device interface:             | Front       |
| C Modem connection | 🔲 Use ch <u>a</u> nnel switch |             |
| C EROFIBUS FMS     |                               |             |
| C <u>E</u> thernet |                               |             |
| C <u>B</u> \$485   |                               |             |
|                    |                               |             |
|                    |                               |             |
|                    |                               |             |
| ОК                 |                               | Cancel Help |

Figura 6

#### 3. Dados do sistema testado

Os dados do gerador, transformador, TC e da função diferencial e de restrição estão nas seguintes tabelas:

#### 3.1 Dados do Equipamento Protegido / TC's

| Tabela 1                    |                           |
|-----------------------------|---------------------------|
| Dados Gerais                | Valores                   |
| Equipamento Protegido       | (Gerador + Transformador) |
| Tensão Nominal do Gerador   | 6,3 kV                    |
| Potência Nominal do Gerador | 5,27 MVA                  |
| Tensão Nominal Trafo V1     | 20,0K                     |
| Tensão Nominal Trafo V2     | 6,3K                      |
| Grupo Vetorial              | 30°                       |
| Potência Nominal Trafo      | 5,30 MVA                  |
| RTC 1                       | 150 / 5                   |
| RTC 2                       | 500 / 5                   |

#### 3.2 Dados da Proteção

| Tabela 2                     |         |
|------------------------------|---------|
| Dados Gerais                 | Valores |
| Pickup do Diferencial (87-1) | 0,3 In  |
| Tempo do Diferencial         | 0 s     |
| Pickup do Instantâneo (87-2) | 7,0 In  |
| Tempo do Instantâneo         | 0 s     |
| Base Point 1                 | 0       |
| Base Point 2                 | 2,0     |
| Slope1                       | 25 %    |
| Slope2                       | 50 %    |

Rua Visconde de Ouro Preto, 77 - Bairro Custódio Pereira - Uberlândia – MG - CEP 38405-202Fone (34) 3218-6800Fax (34) 3218-6810Home Page: www.conprove.com -E-mail: conprove@conprove.com.br

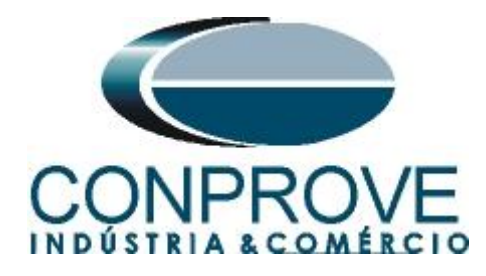

#### 3.3 Dados da Restrição:

Tabela 3

| Tubelu 5                            |          |
|-------------------------------------|----------|
| Dados Gerais                        | Valores  |
| Restrição Harmônica: 2ª             | 15%      |
| Tempo de atuação                    | 0 s      |
| Bloqueio Cruzado                    | 6 ciclos |
| Restrição Harmônica: 5 <sup>a</sup> | 30%      |
| Tempo de atuação                    | 0 s      |
| Bloqueio Cruzado                    | 6 ciclos |
|                                     |          |

### 4. Parametrização do relé 7UM

### 4.1 Device Configuration

Após ter sido estabelecida a conexão, acesse os ajustes gerais do relé através de um duplo clique com o botão esquerdo em *"Settings"*. Repita a operação para *"Device Configuration"*.

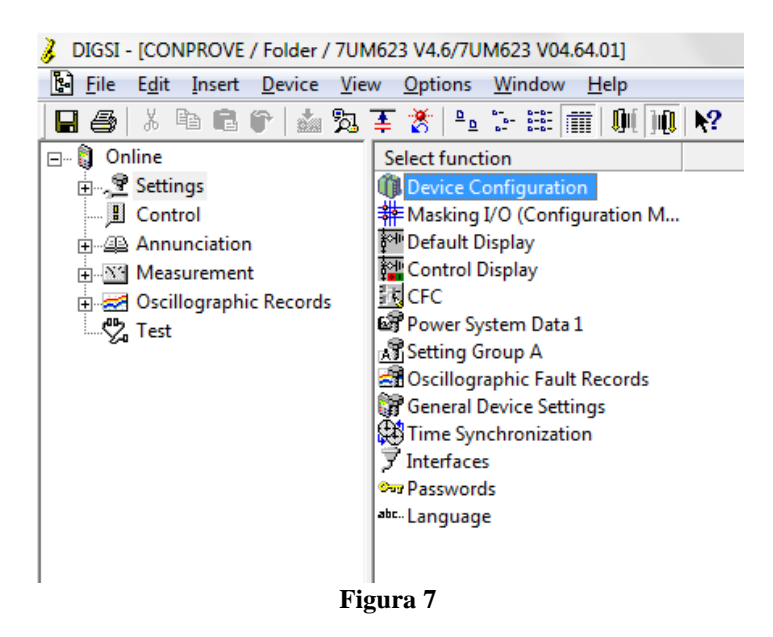

Na tela *"Functional Scope"* desabilite todas as funções deixando apenas a função *"87G/87T Differential Protection"* habilitada na opção *"3 phase Transformer"*. Isso facilita o teste já que impede a utilização do sinal de trip de outras funções. Após os ajustes clique em *"OK"*.

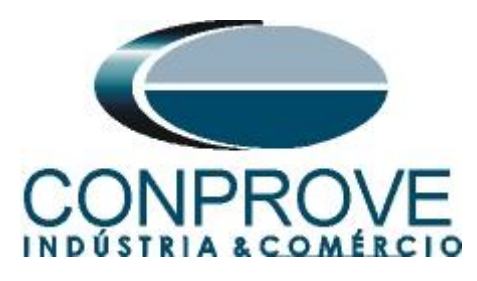

| 0103         Setting Group Change Option         Disabled           0104         Fault values         Instantaneous values           0112         50/51 Overcurrent Protection I>         Disabled           0113         50/51/67 Overcurrent Protection I>>         Disabled           0114         51V Inverse O/C Time Protection         Disabled           0116         49 Thermal Overload Protection         Disabled           0117         46 Negative Sequence Protection         Disabled           0118         51 Startup protection         Disabled           0120         87G/87T Differential Protection         Disabled           0130         40 Underexcitation Protection         Disabled           0131         32R Reverse Power Protection         Disabled           0132         32F Forward Power Supervision         Disabled           0133         21 Impedance Protection         Disabled           0134         27 Undervoltage Protection         Disabled           0135         78 Out-of-Step Protection         Disabled           0140         27 Undervoltage Protection         Disabled | <b>_</b> |
|----------------------------------------------------------------------------------------------------|----------|
| 0104     Fault values     Instantaneous values       0112     50/51 Overcurrent Protection I>     Disabled       0113     50/51/67 Overcurrent Protection I>>     Disabled       0114     51V Inverse O/C Time Protection     Disabled       0116     49 Thermal Overload Protection     Disabled       0117     46 Negative Sequence Protection     Disabled       0118     51 Startup protection     Disabled       0120     87G/87T Differential Protection     Disabled       0130     40 Underexcitation Protection     Disabled       0131     32R Reverse Power Protection     Disabled       0132     32F Forward Power Supervision     Disabled       0133     21 Impedance Protection     Disabled       0134     27 Undervoltage Protection     Disabled       0140     27 Undervoltage Protection     Disabled                                                                                                    | _        |
| 0112     50/51 Overcurrent Protection I>     Disabled       0113     50/51/67 Overcurrent Protection I>>     Disabled       0114     51V Inverse O/C Time Protection     Disabled       0116     49 Thermal Overload Protection     Disabled       0117     46 Negative Sequence Protection     Disabled       0118     51 Startup protection     Disabled       0120     87G/87T Differential Protection     3 phase Transformer       0121     87N Restricted. ground fault protection     Disabled       0130     40 Underexcitation Protection     Disabled       0131     32R Reverse Power Protection     Disabled       0132     32F Forward Power Supervision     Disabled       0133     21 Impedance Protection     Disabled       0134     27 Undervoltage Protection     Disabled       0140     27 Undervoltage Protection     Disabled       0141     59 Overvoltage Protection     Disabled                                                                                                    |          |
| 0113     50/51/67 Overcurrent Protection I>>     Disabled       0114     51V Inverse O/C Time Protection     Disabled       0116     49 Thermal Overload Protection     Disabled       0117     46 Negative Sequence Protection     Disabled       0118     51 Startup protection     Disabled       0120     87G/87T Differential Protection     3 phase Transformer       0121     87N Restricted. ground fault protection     Disabled       0130     40 Underexcitation Protection     Disabled       0131     32R Reverse Power Protection     Disabled       0132     32F Forward Power Supervision     Disabled       0133     21 Impedance Protection     Disabled       0135     78 Out-of-Step Protection     Disabled       0140     27 Undervoltage Protection     Disabled       0141     59 Overvoltage Protection     Disabled                                                                                                    |          |
| 0114     51V Inverse O/C Time Protection     Disabled       0116     49 Thermal Overload Protection     Disabled       0117     46 Negative Sequence Protection     Disabled       0118     51 Startup protection     Disabled       0120     87G/87T Differential Protection     3 phase Transformer       0121     87N Restricted. ground fault protection     Disabled       0130     40 Underexcitation Protection     Disabled       0131     32R Reverse Power Protection     Disabled       0132     32F Forward Power Supervision     Disabled       0133     21 Impedance Protection     Disabled       0135     78 Out-of-Step Protection     Disabled       0140     27 Undervoltage Protection     Disabled       0141     59 Overvoltage Protection     Disabled                                                                                                    |          |
| 0116     49 Thermal Overload Protection     Disabled       0117     46 Negative Sequence Protection     Disabled       0118     51 Startup protection     Disabled       0120     87G/87T Differential Protection     3 phase Transformer       0121     87N Restricted. ground fault protection     Disabled       0130     40 Underexcitation Protection     Disabled       0131     32R Reverse Power Protection     Disabled       0132     32F Forward Power Supervision     Disabled       0133     21 Impedance Protection     Disabled       0135     78 Out-of-Step Protection     Disabled       0140     27 Undervoltage Protection     Disabled       0141     59 Overvoltage Protection     Disabled                                                                                                    |          |
| 0117     46 Negative Sequence Protection     Disabled       0118     51 Startup protection     Disabled       0120     87G/87T Differential Protection     3 phase Transformer       0121     87N Restricted. ground fault protection     Disabled       0130     40 Underexcitation Protection     Disabled       0131     32R Reverse Power Protection     Disabled       0132     32F Forward Power Supervision     Disabled       0133     21 Impedance Protection     Disabled       0135     78 Out-of-Step Protection     Disabled       0140     27 Undervoltage Protection     Disabled       0141     59 Overvoltage Protection     Disabled                                                                                                    |          |
| 0118     51 Startup protection     Disabled       0120     87G/87T Differential Protection     3 phase Transformer       0121     87N Restricted. ground fault protection     Disabled       0130     40 Underexcitation Protection     Disabled       0131     32R Reverse Power Protection     Disabled       0132     32F Forward Power Supervision     Disabled       0133     21 Impedance Protection     Disabled       0135     78 Out-of-Step Protection     Disabled       0140     27 Undervoltage Protection     Disabled       0141     59 Overvoltage Protection     Disabled                                                                                                    |          |
| 0120     87G/87T Differential Protection     3 phase Transformer       0121     87N Restricted. ground fault protection     Disabled       0130     40 Underexcitation Protection     Disabled       0131     32R Reverse Power Protection     Disabled       0132     32F Forward Power Supervision     Disabled       0133     21 Impedance Protection     Disabled       0135     78 Out-of-Step Protection     Disabled       0140     27 Undervoltage Protection     Disabled       0141     59 Overvoltage Protection     Disabled                                                                                                    |          |
| 0121     87N Restricted. ground fault protection     Disabled       0130     40 Underexcitation Protection     Disabled       0131     32R Reverse Power Protection     Disabled       0132     32F Forward Power Supervision     Disabled       0133     21 Impedance Protection     Disabled       0135     78 Out-of-Step Protection     Disabled       0140     27 Undervoltage Protection     Disabled       0141     59 Overvoltage Protection     Disabled                                                                                                    |          |
| 0130     40 Underexcitation Protection     Disabled       0131     32R Reverse Power Protection     Disabled       0132     32F Forward Power Supervision     Disabled       0133     21 Impedance Protection     Disabled       0135     78 Out-of-Step Protection     Disabled       0140     27 Undervoltage Protection     Disabled       0141     59 Overvoltage Protection     Disabled                                                                                                    |          |
| 0131     32R Reverse Power Protection     Disabled       0132     32F Forward Power Supervision     Disabled       0133     21 Impedance Protection     Disabled       0135     78 Out-of-Step Protection     Disabled       0140     27 Undervoltage Protection     Disabled       0141     59 Overvoltage Protection     Disabled                                                                                                    |          |
| 0132     32F Forward Power Supervision     Disabled       0133     21 Impedance Protection     Disabled       0135     78 Out-of-Step Protection     Disabled       0140     27 Undervoltage Protection     Disabled       0141     59 Overvoltage Protection     Disabled                                                                                                    |          |
| 0133     21 Impedance Protection     Disabled       0135     78 Out-of-Step Protection     Disabled       0140     27 Undervoltage Protection     Disabled       0141     59 Overvoltage Protection     Disabled                                                                                                    |          |
| 0135     78 Out-of-Step Protection     Disabled       0140     27 Undervoltage Protection     Disabled       0141     59 Overvoltage Protection     Disabled                                                                                                    |          |
| 0140         27 Undervoltage Protection         Disabled           0141         59 Overvoltage Protection         Disabled                                                                                                    |          |
| 0141 59 Overvoltage Protection Disabled                                                                                                    |          |
|                                                                                                    |          |
|                                                                                                    |          |
| A                                                                                                    | bout     |

4.2 Masking I/O

O próximo passo é ajustar as saídas binárias do relé. Para acessar esses parâmetros efetue um duplo clique com o botão esquerdo em *"Masking I/O (Configuration Matrix)"* conforme ilustrado na próxima figura.

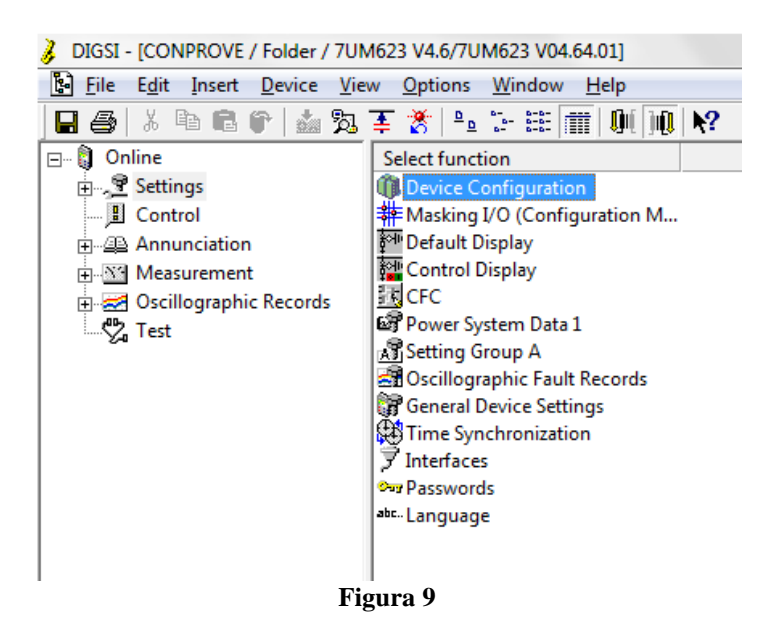

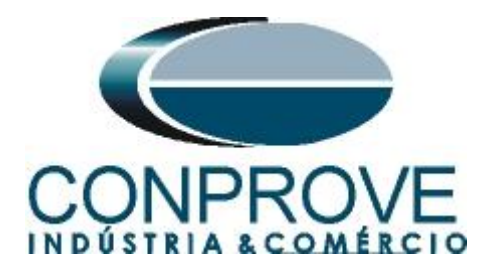

O sinal de trip da função 87 será direcionado para a binária de saída BO1 do relé. Para facilitar o monitoramento desse teste o led1 foi designado para essa função. Deve ser usada a opção "U" que significa "Unlatched", ou seja, o relé atua e no momento que cessa o problema, automaticamente retorna ao estado inicial da binária. Caso o usuário escolha a opção "L", ou seja, "Latched" o relé atua e permanece atuado mesmo que o problema tenha se extinguido. (Essa opção não é indicada para o teste).

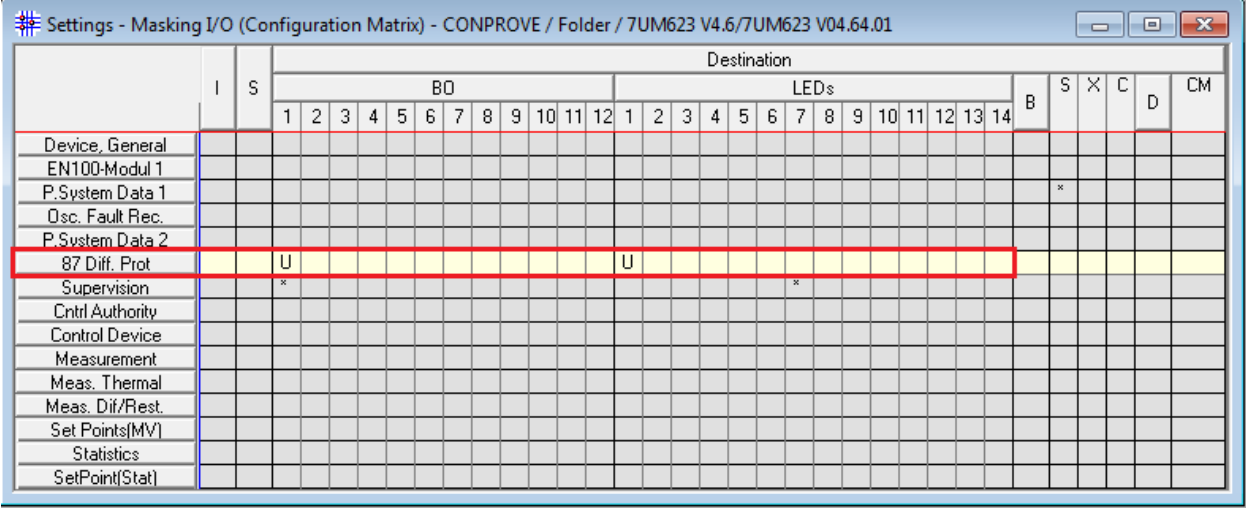

Figura 10

### 4.3 Power System Data 1

Continuando os ajustes efetue um duplo clique em "Power System Data 1".

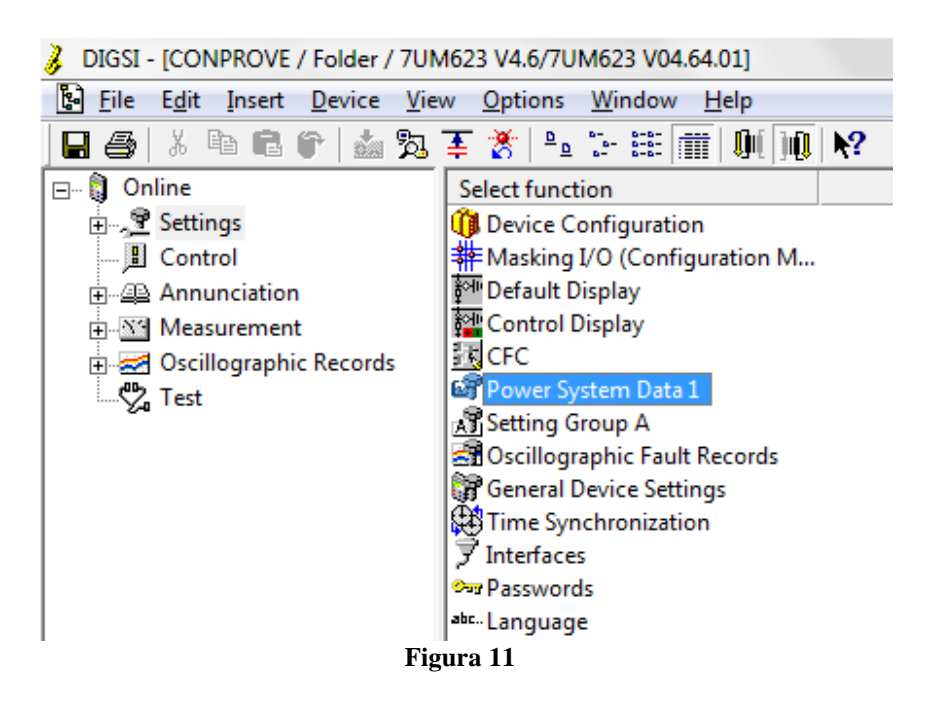

Na aba "Power System" configura-se a frequência e sequência de fase.

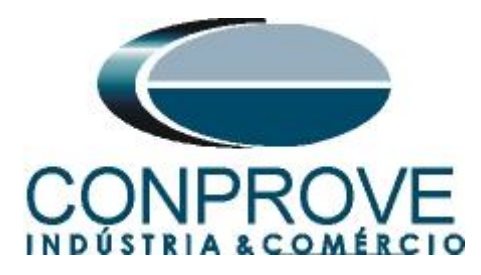

|       | Settings                                 | Value                     |
|-------|------------------------------------------|---------------------------|
| 0242  | Starpoint of Side 1 is                   | Isolated 💌                |
| 0244  | Starpoint of Side 2 is                   | Isolate                   |
| 0270  | Rated Frequency                          | 60 H.                     |
| 0271  | Phase Sequence                           | AB                        |
| 0272  | Scheme Configuration                     | Unit transformer connecte |
| 0274A | Storage of th. Replicas w/o Power Supply | N                         |
|       |                                          |                           |
| 7 8 1 | av additional settings                   |                           |

Figura 12

#### 3.4 Generator/Motor

Na aba "Generator/Motor" ajusta-se a tensão primária e a potência aparente nominal.

|           |        | Commenter        | at an lot   |              |                 | 1-             | 1       |          |
|-----------|--------|------------------|-------------|--------------|-----------------|----------------|---------|----------|
| ower Sy   | stem   | Generator/M      | otor   Iran | stormer   CT | is ∣VI's ∣Break | er   Iransduce | r       |          |
| Settings: |        |                  |             |              |                 |                |         |          |
| No.       |        |                  | S           | Settings     |                 |                | Value   |          |
| 0251      | Rate   | d Primary Vol    | tage Gener  | rator/Motor  |                 |                |         | 6,30 kV  |
| 0252      | Rate   | d Apparent Po    | ower of the | e Generator  |                 |                |         | 5,27 MVA |
|           |        |                  |             |              |                 |                |         |          |
|           |        |                  |             |              |                 |                |         |          |
|           |        |                  |             |              |                 |                |         |          |
|           |        |                  |             |              |                 |                |         |          |
|           |        |                  |             |              |                 |                |         |          |
|           |        |                  |             |              |                 |                |         |          |
|           |        |                  |             |              |                 |                |         |          |
|           |        |                  |             |              |                 |                |         |          |
|           |        |                  |             |              |                 |                |         |          |
|           |        |                  |             |              |                 |                |         |          |
| 🕶 Disp    | lay ad | ditional setting | 8           |              |                 |                |         |          |
| ✔ Disp    | lay ad | ditional setting | 8           |              |                 |                |         |          |
| ✓ Disp    | lay ad | ditional setting | 8           |              |                 |                |         | About    |
| ✔ Disp    | lay ad | ditional setting | 8           |              |                 |                |         | About    |
| Disp      | lay ad | ditional setting | \$          | SI > Device  | 1               |                | Carrela | About    |

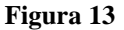

Rua Visconde de Ouro Preto, 77 - Bairro Custódio Pereira - Uberlândia – MG - CEP 38405-202Fone (34) 3218-6800Fax (34) 3218-6810Home Page: www.conprove.com -E-mail: conprove@conprove.com.br

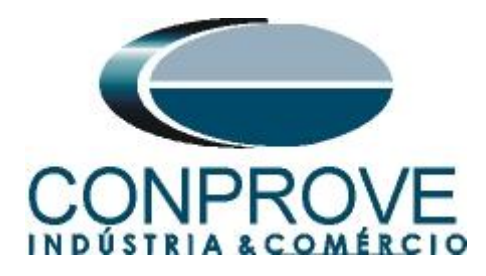

#### 3.5 Transformer

Nesta aba é realizado o ajuste das tensões nominais, defasamento angular e da potência do transformador.

| Pov | wer Syst  | em Data 1                                                  | ×              |
|-----|-----------|------------------------------------------------------------|----------------|
| P   | ower Sy   | stem   Generator/Motor Transformer   CT's   VT's   Breaker | Transducer     |
|     | Settings: |                                                            |                |
|     | No.       | Settings                                                   | Value          |
|     | 0241      | Rated Primary Voltage Side 1                               | 20,00 kV       |
|     | 0243      | Rated Primary Voltage Side 2                               | 6,30 kV        |
|     | 0246      | Vector Group Numeral of Side 2                             | 1 *30°         |
|     | 0249      | Rated Apparent Power of the Transformer                    | 5,30 MVA       |
|     | 🔽 Disp    | ay additional settings                                     |                |
|     |           |                                                            |                |
|     |           |                                                            | About          |
|     | ОК        | Aplicar DIGSI -> Device                                    | Cancelar Ajuda |

#### Figura 14

#### 3.6 CT's

Nesta aba é realizado o ajuste da corrente nominal e da relação de transformação do transformador de corrente de ambos os lados do elemento protegido. Para a função diferencial de gerador é necessário informar também para que lado a conexão dos comuns dos TC's estão, se estão para o objeto, então tem que ser marcado "YES" na opção "CT-Stpnt. Side 1/2 in Direct of object".

| t. Side1 in Direct. of Object<br>Primary Current Side 1 | YES 150                                                                                                    |
|---------------------------------------------------------|----------------------------------------------------------------------------------------------------|
| Primary Current Side 1                                  | 150 /                                                                                                    |
| Secondary Current Side 1                                |                                                                                                    |
| accondary current alde T                                |                                                                                                    |
| n Angle CT W0                                           | 0,00                                                                                                    |
| Prim./Sec. lee1                                         | 60,0                                                                                                    |
| t. Side2 in Direct. of Object                           | Y                                                                                                    |
| Primary Current Side 2                                  | 500 /                                                                                                    |
| Secondary Current Side 2                                | <u> </u>                                                                                                    |
| Prim./Sec. lee2                                         | 60,0                                                                                                    |
| d Terminal CT lee2                                      | Terminal                                                                                                    |
|                                                         |                                                                                                    |
|                                                         |                                                                                                    |
| ial settings                                            |                                                                                                    |
|                                                         | In Angle CT W0<br>Prim/Sec. lee1<br>t. Side2 in Direct. of Object<br>I Primary Current Side 2<br>I Secondary Current Side 2<br>Prim/Sec. lee2<br>d Terminal CT lee2 |

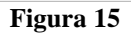

Rua Visconde de Ouro Preto, 77 - Bairro Custódio Pereira - Uberlândia – MG - CEP 38405-202<br/>Fone (34) 3218-6800Fone (34) 3218-6800Fax (34) 3218-6810Home Page: www.conprove.com -E-mail: conprove@conprove.com.br

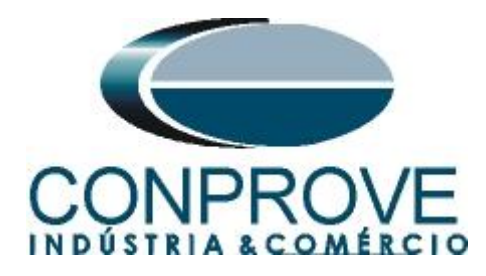

### 3.7 VT's

Nesta aba é realizado o ajuste da relação de transformação do transformador de potencial.

| Powe | er Syste | em Data 1                                          | ×                                   |
|------|----------|----------------------------------------------------|-------------------------------------|
| Pov  | wer Sys  | stem Generator/Motor Transformer CT's VT's Breaker | Transducer                          |
| Se   | ttings:  | •                                                  |                                     |
| Г    | No.      | Settings                                           | Value                               |
|      | 0221     | Rated Primary Voltage                              | 6,30 kV                             |
|      | 0222     | Rated Secondary Voltage (L-L)                      | 115 V                               |
|      | 0223     | VN Connection                                      | VN connected to neutral transformer |
|      | 0224     | VT Ratio Prim./Sec. Neutral VT                     | 36,4                                |
| 0    | )225A    | Matching ratio PhVT To Broken-Delta-VT             | 1,73                                |
|      |          |                                                    |                                     |
|      |          |                                                    |                                     |
|      |          |                                                    |                                     |
|      |          |                                                    |                                     |
|      |          |                                                    |                                     |
|      |          |                                                    |                                     |
|      | _        |                                                    |                                     |
|      | Displa   | ay additional settings                             |                                     |
|      | <u> </u> |                                                    |                                     |
|      |          |                                                    | About                               |
|      |          |                                                    | /boat                               |
|      |          |                                                    |                                     |
|      | OK       | Aplicar DIGSI -> Device                            | Cancelar Ajuda                      |
|      |          |                                                    |                                     |

Figura 16

### 3.8 Setting Group A

Nesta opção escolhe-se o tipo de equipamento protegido ou o item onde estão os ajustes da função diferencial de gerador.

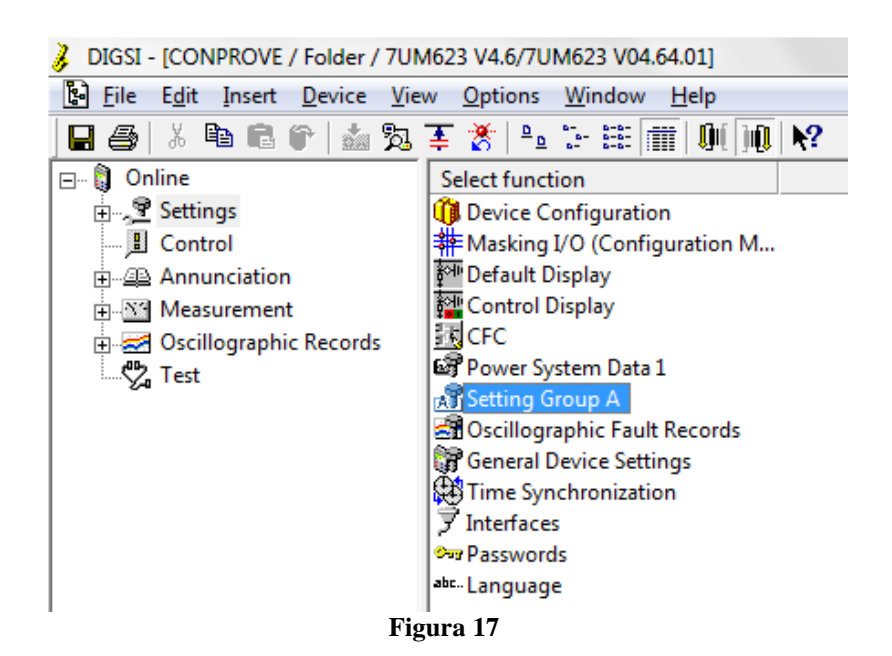

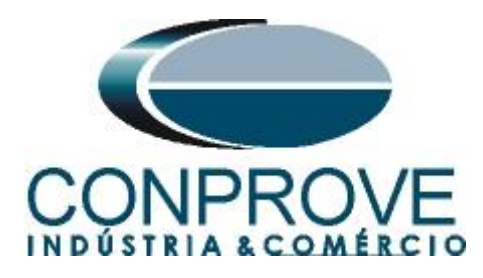

Com um duplo clique na opção "Power System Data 2".

| s  | etting G         | roup A         |            | ×     |
|----|------------------|----------------|------------|-------|
|    | <u>F</u> unction | is:            |            |       |
|    | No.              | Function       |            |       |
| L  | 0011             | Power Systen   | n Data 2   |       |
|    | 0020             | 87 Differentia | Protection |       |
| t. | 0084             | Supervision    |            |       |
|    |                  |                |            |       |
| L  |                  |                |            |       |
| L  |                  |                |            |       |
| L  |                  |                |            |       |
| L  |                  |                |            |       |
| L  |                  |                |            |       |
| L  |                  |                |            |       |
| L  |                  |                |            |       |
|    | I                |                |            |       |
|    | Cus              | omize          | Beset      | About |
|    | <u></u>          |                | <u></u>    |       |
| -  | _                |                |            |       |
|    | <u>lo</u>        | se             |            | Help  |
| L  |                  |                |            |       |

Figura 18

### 3.9 Power System Data 2

Escolha o equipamento protegido.

| ower Syste              | em Data 2 - Settings Group A    |        |       |          | ×             |
|-------------------------|---------------------------------|--------|-------|----------|---------------|
| General                 |                                 |        |       |          |               |
| Settings:               |                                 |        |       |          |               |
| No.                     | Settings                        |        |       | Value    |               |
| 1108                    | Measurement of Active Power for |        |       | _        | Generator     |
|                         |                                 |        |       |          |               |
|                         |                                 |        |       |          |               |
|                         |                                 |        |       |          |               |
|                         |                                 |        |       |          |               |
|                         |                                 |        |       |          |               |
|                         |                                 |        |       |          |               |
|                         |                                 |        |       |          |               |
| -                       |                                 |        |       |          |               |
| <u>IM</u> <u>D</u> ispl | ay additional settings          |        |       |          |               |
|                         |                                 | Export | Graph |          | <u>A</u> bout |
| ОК                      | Aplicar DIGSI -> Device         |        |       | Cancelar | Ajuda         |
|                         |                                 |        |       |          |               |

Figura 19

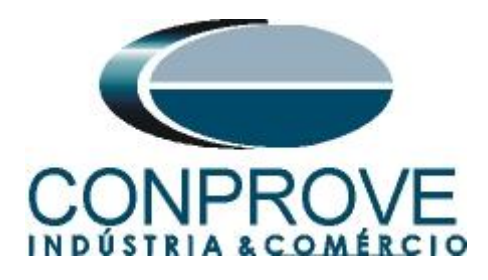

### 3.10 Differential Protection

O último passo é fazer os ajustes do diferencial.

| Se | etting G         | roup A         |               | ×     |
|----|------------------|----------------|---------------|-------|
|    | <u>F</u> unction | 15:            |               |       |
|    | No.              | Function       |               |       |
|    | 0011             | Power System   | n Data 2      |       |
|    | 0020             | 87 Differentia | Protection    |       |
|    | 0084             | Supervision    |               |       |
| _  | C <u>u</u> sl    | tomize         | <u>R</u> eset | About |
|    | <u>C</u> lo      | se             |               | Help  |

Figura 20

### 3.11 General

O endereço 2001 ativa a função diferencial, no endereço 2006 ativa a restrição de segunda harmônica e no endereço 2007 habilita-se a restrição da terceira ou quinta (escolhida para esse exemplo) ordem harmônica.

| 87 Differer | tial Protection - Setting Group A             | ×              |
|-------------|-----------------------------------------------|----------------|
| General     | I-Diff Characteristic Inrush 2.HM Restr. n.HM |                |
| Settings    |                                               |                |
| No.         | Settings                                      | Value          |
| 2001        | 87G/87T Differential Protection               | ON             |
| 2005        | 87 Increase of Trip Char. During Start        | OFF            |
| 2006        | 87 Inrush with 2. Harmonic Restraint          | ON             |
| 2007        | 87 n-th Harmonic Restraint                    | 5. Harmonic    |
| Disp        | lav additional settings                       |                |
|             |                                               |                |
|             |                                               | About          |
| ОК          | Aplicar DIGSI -> Device                       | Cancelar Ajuda |

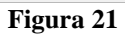

Rua Visconde de Ouro Preto, 77 - Bairro Custódio Pereira - Uberlândia – MG - CEP 38405-202<br/>Fone (34) 3218-6800Fone (34) 3218-6800Fax (34) 3218-6810Home Page: www.conprove.com -E-mail: conprove@conprove.com.br

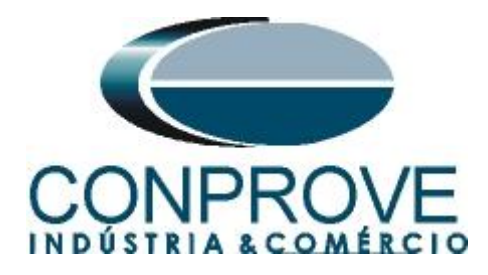

## 3.12 *I-Diff*

Nesse campo configuram-se os valores de pick-up do elemento diferencial percentual (87-1) e do elemento diferencial instantâneo (87-2) assim como o tempo de atuação.

| 87 Differen | itial Protection - Setting Group A            | ×              |
|-------------|-----------------------------------------------|----------------|
| General     | I-Diff Characteristic Inrush 2.HM Restr. n.HM |                |
| Settings    | :                                             |                |
| No.         | Settings                                      | Value          |
| 2021        | 87-1 Pickup Value of Differential Curr.       | 0,30 VInO      |
| 2026A       | 87-1 T I-DIFF> Time Delay                     | 0,00 sec       |
| 2031        | 87-2 Pickup Value of High Set Trip            | 7,0 VinO       |
| 2036A       | 87-2 T I-DIFF>> Time Delay                    | 0,00 sec       |
|             |                                               |                |
| I∾ Disp     | lay additional settings                       |                |
|             |                                               | About          |
| ОК          | Aplicar DIGSI -> Device                       | Cancelar Ajuda |
|             | Figura 22                                     |                |

### 3.13 Characteristic

Nesta opção ajustam-se os valores das inclinações do *"slope 1"* e *"slope 2"* assim como os valores dos *"Base Points"*.

| General Settings: | I-Diff Characteristic Inrush 2.HM Restr. n.HM |                |
|-------------------|-----------------------------------------------|----------------|
| No.               | Settinas                                      | Value          |
| 2041A             | 87 Slope 1 of Tripping Characteristic         | 0.25           |
| 2042A             | 87 Base Point for Slope 1 of Charac.          | 0.00 VinO      |
| 2043A             | 87 Slope 2 of Tripping Characteristic         | 0,50           |
| 2044A             | 87 Base Point for Slope 2 of Charac.          | 2,00 VInO      |
| 2051A             | 87 I-RESTRAINT for Start Detection            | 0,10 VInO      |
| 2052A             | 87 Factor for Increas. of Char. at Start      | 1,0            |
| 2053              | 87 Maximum Permissible Starting Time          | 5,0 sec        |
| 2061A             | 87 Pickup for Add-on Stabilization            | 4,00 VinO      |
| 2062A             | 87 Duration of Add-on Stabilization           | 15 Cycle       |
| 2063A             | 87 Time for Cross-block Add-on Stabiliz.      | 15 Cycle       |
| Displa            | ay additional settings                        |                |
|                   |                                               | About          |
| ОК                | Aplicar DIGSI -> Device                       | Cancelar Ajuda |

Figura 23

Rua Visconde de Ouro Preto, 77 - Bairro Custódio Pereira - Uberlândia – MG - CEP 38405-202Fone (34) 3218-6800Fax (34) 3218-6810Home Page: www.conprove.com -E-mail: conprove@conprove.com.br

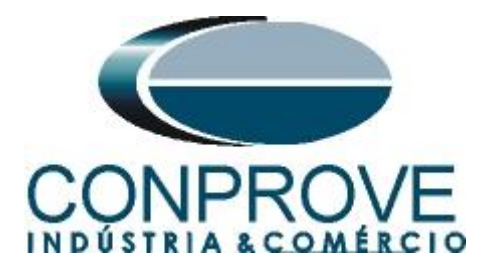

### 3.14 Inrush 2.HM

Nesta opção ajusta-se o valor limite para ocorrer o bloqueio. Nesse caso valores acima de 15% de segunda harmônica serão bloqueados. O tempo de bloqueio cruzado é ajustado para 6 ciclos.

| 87 Differential Protection - Setting Group A          | ×              |
|-------------------------------------------------------|----------------|
| General I-Diff Characteristic Inrush 2.HM Restr. n.HM |                |
| Settings:                                             |                |
| No. Settings                                          | Value          |
| 2071 87 2nd Harmonic Content in I-DIFF                | 15 %           |
| 2072A 87 Time for Cross-blocking 2nd Harm.            | 6 Cycle        |
| ✓ Display additional settings                         |                |
|                                                       | About          |
| OK Aplicar DIGSI -> Device                            | Cancelar Ajuda |

Figura 24

### 3.15 Inrush 5.HM

Nesse caso valores acima de 30% de quinta harmônica serão bloqueados. O tempo de bloqueio cruzado é ajustado para 6 ciclos. Existe um limite máximo de 7 vezes a corrente nominal para que ocorra o bloqueio acima desse valor a função diferencial deverá atuar.

| eneral   I-D | Diff Characteristic Inrush 2.HM Restr. n.HM |         |
|--------------|---------------------------------------------|---------|
| ettings:     |                                             |         |
| No.          | Settings                                    | Value   |
| 2076 87      | 7 n-th Harmonic Content in I-DIFF           | 30 9    |
| 2077A 87     | 7 Time for Cross-blocking n-th Harm.        | 6 Cyc   |
| 2078A 87     | 7 Limit IDIFFmax of n-th Harm.Restr.        | 7,0 Vin |
|              |                                             |         |
|              |                                             |         |
| Display a    | additional settings                         |         |
| Display a    | additional settings                         | About   |

Figura 25

Rua Visconde de Ouro Preto, 77 - Bairro Custódio Pereira - Uberlândia – MG - CEP 38405-202<br/>Fone (34) 3218-6800Fone (34) 3218-6800Fax (34) 3218-6810Home Page: www.conprove.com -E-mail: conprove@conprove.com.br

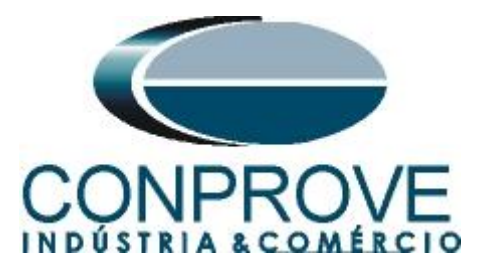

O próximo passo é enviar as alterações. Para isso clique no ícone destacado a seguir:

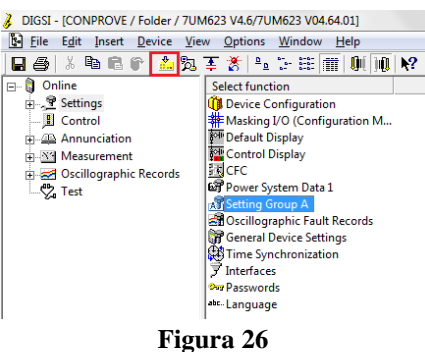

rigura 20

Em seguida insira a senha e clique em "OK".

#### Obs.: Senha padrão da Siemens para todos os relés é 000000)

| Enter Password                  |        | ×      |
|---------------------------------|--------|--------|
| Password for single parameters: |        | ****** |
| ОК                              | Cancel | Help   |

Figura 27

### 4. Ajustes do software Harmonic Restraint

#### 4.1 Abrindo o Harmonic Restraint

Clique no ícone do gerenciador de aplicativos "CTC".

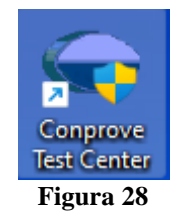

Efetue um clique no ícone do software "Harmonic Restraint".

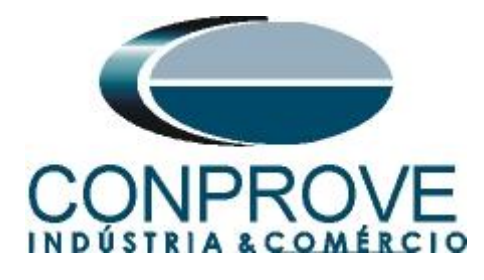

| Conprove Test Center 2.02.                                                                           | .171                                                                                                    | >                                                                                                    | < |  |
|----------------------------------------------------------------------------------------------------|----------------------------------------------------------------------------------------------------|----------------------------------------------------------------------------------------------------|---|--|
| CONPROVE                                                                                             | Conprove Test Co<br>Versão 2.02.171                                                                                                    | enter                                                                                                    |   |  |
| Geral<br>Testes diversos<br>Quick<br>VCC Aux<br>Calibration<br>Test Plan                             | Secundários<br>Testes secundários<br>Differential<br>Power Directional<br>Distance<br>Master                                                        | Medição<br>Aplicações para medição<br>R Multimeter                                                                                   |   |  |
| Remote Generation<br>Primários<br>Testes primários<br>CT                                             | <ul> <li>Meter</li> <li>Power Quality</li> <li>PSB OoS</li> <li>Ramp</li> <li>Harmonic Restraint</li> <li>Sequencer</li> <li>Synchronism</li> </ul> | Setup<br>Config. do Equipamento/Testes<br>Settings<br>Date Firmware<br>Software Language                                             |   |  |
| <ul> <li>✓ VT</li> <li>✓ Transformer</li> <li>Q Resistance</li> <li>♀<sub>n</sub> PMaster</li> </ul> | Vovercurrent<br>Transducer<br>Transient Playback<br>V <sub>Hz</sub> Volts/Hertz                                                                     | Suporte<br>Documentação e assistência<br>(2) Tutorials<br>Videos<br>(3) Contact                                                      |   |  |
|                                                                                                    | Outros         Aplicações adicionais                                                                                                    | Image: Forum         Image: Self-diagnosis         Image: Self-diagnosis         Image: Self-diagnosis         Image: Self-diagnosis |   |  |
|                                                                                                    | Copyright © Conprove 1984 - 2022<br>Figura 29                                                                                                    |                                                                                                    |   |  |

#### 4.2 Configurando os Ajustes

Ao abrir o software a tela de "*Ajustes*" abrirá automaticamente (desde que a opção "*Abrir Ajustes ao Iniciar*" encontrado no menu "*Opções Software*" esteja selecionada). Caso contrário clique diretamente no ícone "*Ajustes*".

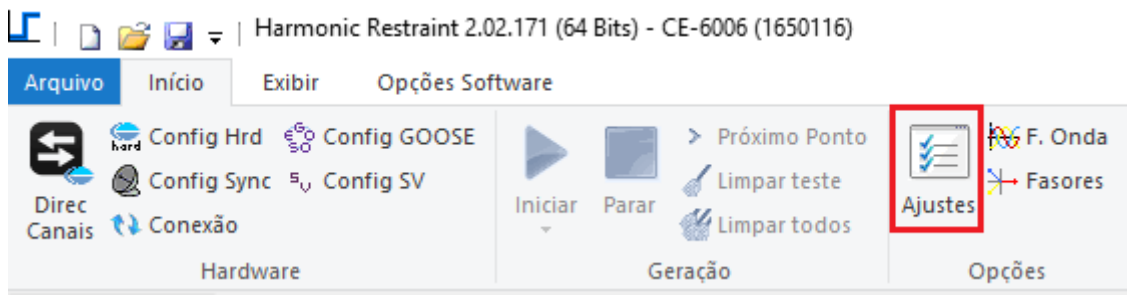

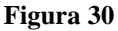

Dentro da tela de "*Ajustes*" preencha a aba "*Inform. Gerais*" com dados do dispositivo testado, local da instalação e o responsável. Isso facilita a elaboração relatório sendo que essa aba será a primeira a ser mostrada.

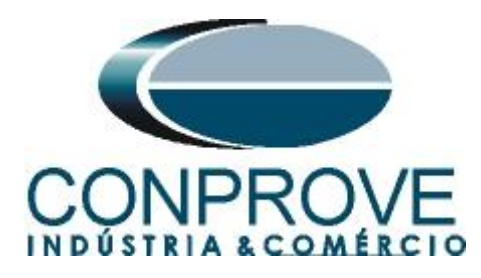

| Geral     | Inform. Gerais Sist  | ema Not      | as & Obs. Figuras Explicativas      | Check List Outro | os Conexões |         |
|-----------|----------------------|--------------|-------------------------------------|------------------|-------------|---------|
| Restrição | leste:               |              |                                     |                  |             |         |
| lamônica  | Descr: Res           | strição Harm | ônica                               | Data:            | ]           |         |
|           | Dispositivo testado: |              |                                     |                  |             |         |
|           |                      | Identif:     | 23031982 ~                          | Modelo:          | 7UM62       | ~       |
|           |                      | Tipo:        | Relé Mult. função - Prot. Gerador 🗸 | Fabricante:      | Siemens     | ~       |
|           | Local de Instalação: |              | -                                   |                  |             |         |
|           | Su                   | bestação:    | Conprove                            |                  |             | ~       |
|           |                      | Bay:         | 1                                   | ~                |             |         |
|           |                      | Endereço:    | Visconde de Ouro Preto 75, Custódio | Pereira          |             | ~       |
|           |                      | Cidade:      | Uberlândia                          | ~                | Estado      | : MG ~  |
|           | Responsável:         |              |                                     |                  |             |         |
|           |                      | Nome:        | Michel Roclembach de Carvalho       |                  |             | ~       |
|           |                      | Setor:       | Engenharia                          | Matrícula:       | 0001        | ~       |
|           | Ferramenta de Teste: |              |                                     |                  |             |         |
|           | CE-6006              |              | Núm. Série                          | 165011663021011  | 110011XXX   |         |
|           |                      |              |                                     |                  |             |         |
|           |                      |              |                                     |                  |             |         |
| fault 🔽   |                      |              |                                     | Preferências     | ОК          | Cancela |

### 4.3 Sistema

Na tela a seguir dentro da sub aba "*Nominais*" são configurados os valores de frequência, sequência de fase, tensões primárias e secundárias, correntes primárias e secundárias, relações de transformação de TPs e TCs. Existe ainda duas sub abas "*Impedância*" e "*Fonte*" cujos dados não são relevantes para esse teste.

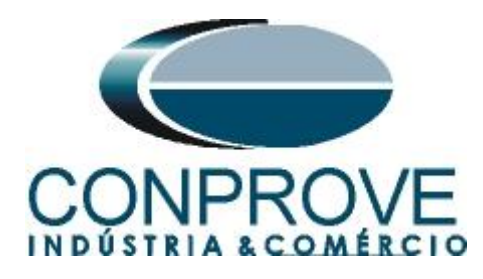

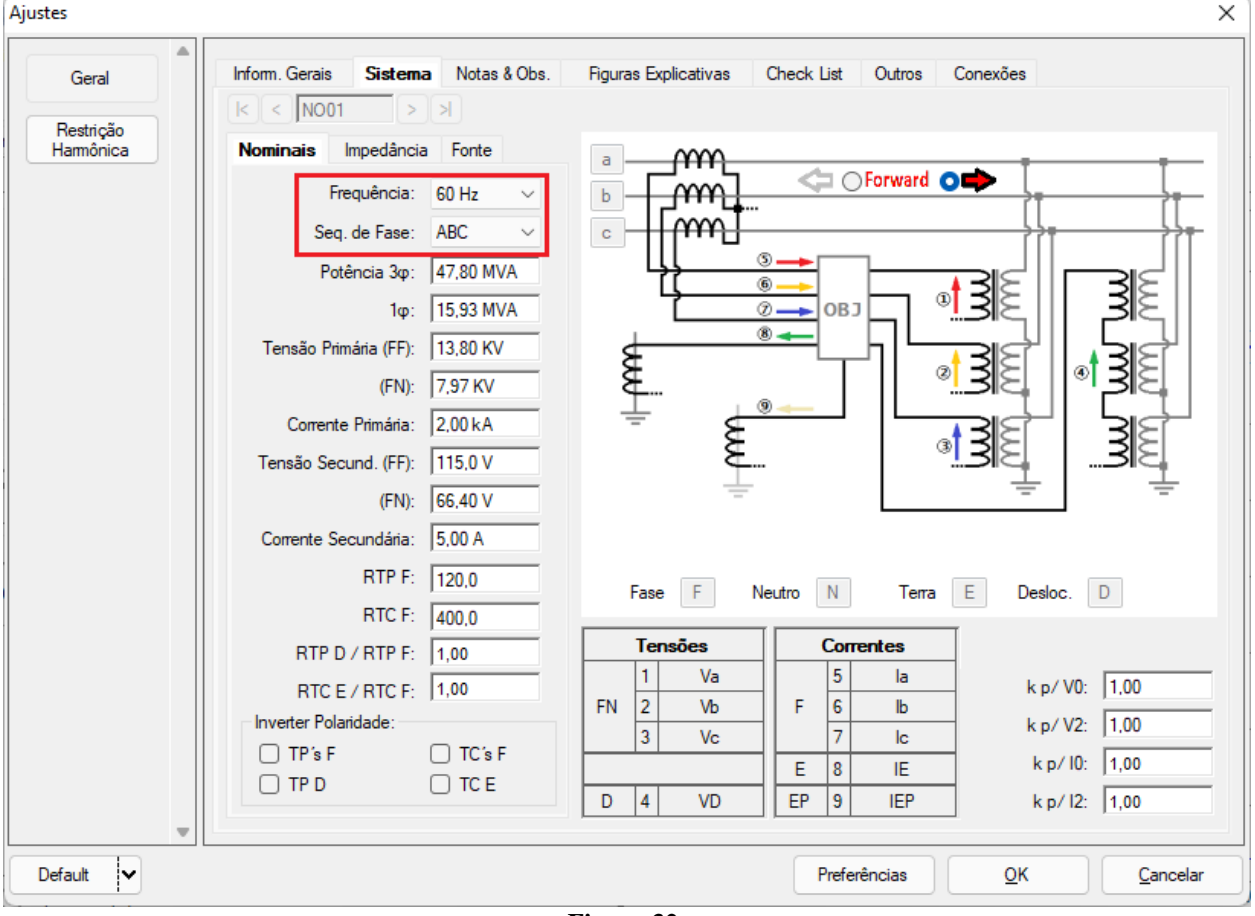

Figura 32

Existem outras abas onde o usuário pode inserir notas e observações, figuras explicativas, pode criar um *"check list"* dos procedimentos para realização de teste e ainda criar um esquema com todo o esquemático das ligações entre mala de teste e o equipamento de teste.

### 5. Ajustes Restrição Harmônica

### 5.1 Tela "Restrição Harmônica" > "Ajuste Restrição Harmônica" > 2º Harmônico

Nessa aba deve-se informar qual a ordem harmônica se esta testando. O valor percentual de bloqueio. Os limites iniciais e finais onde o bloqueio ocorre. Valores de tolerâncias absolutas e relativas de tempo e corrente.

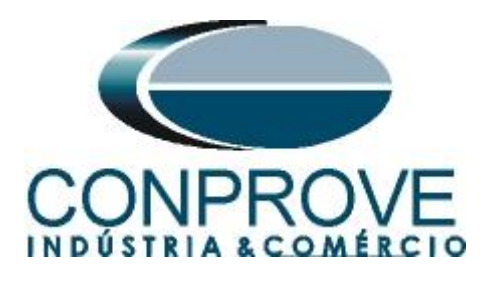

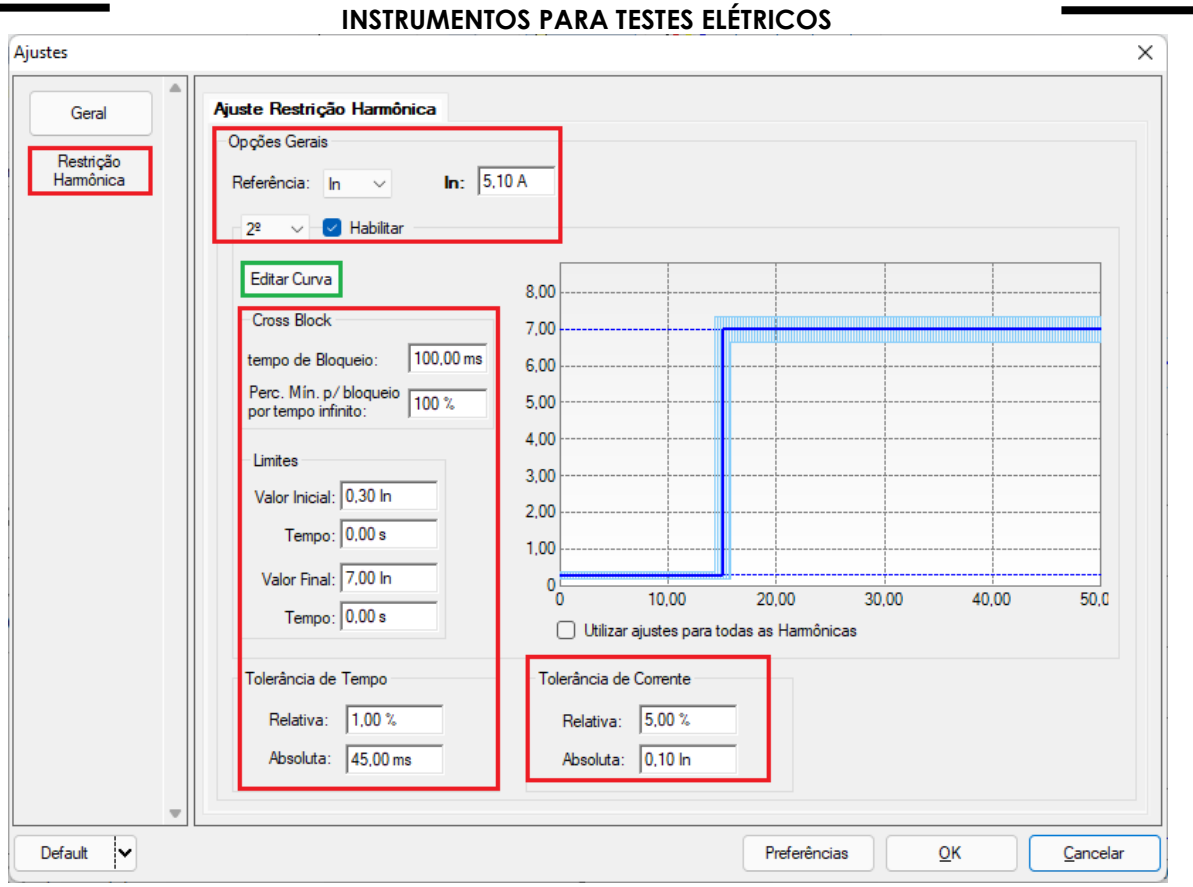

Figura 33

Clicando no ícone destacado em verde "*Editar Curva*" ajusta-se o valor percentual da restrição.

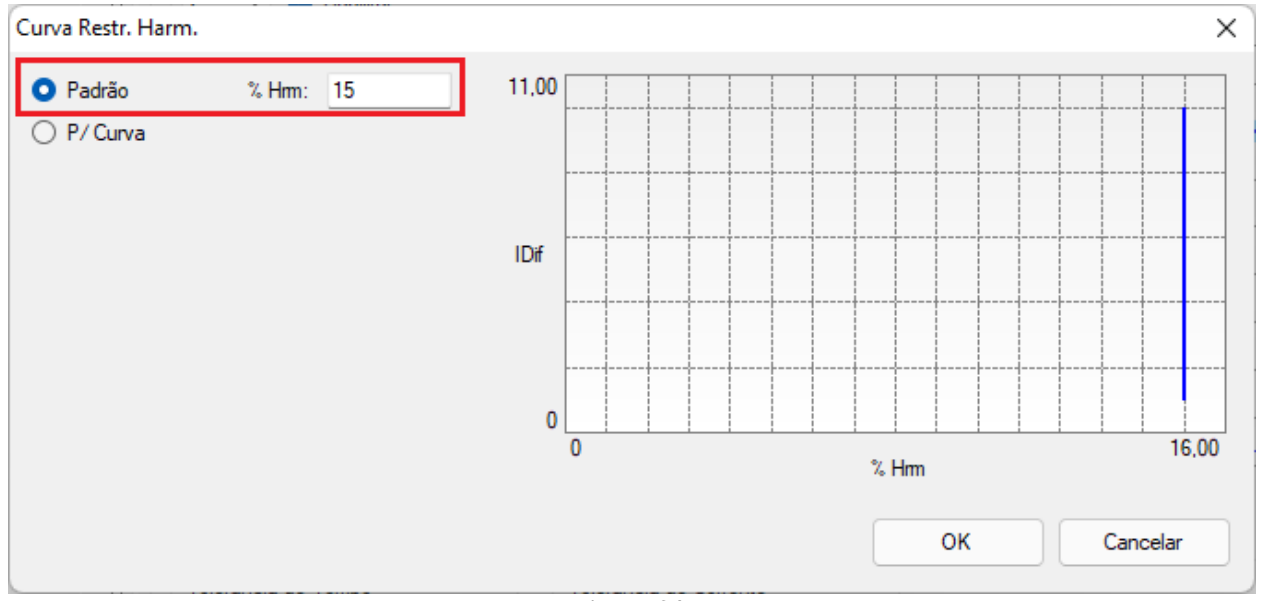

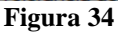

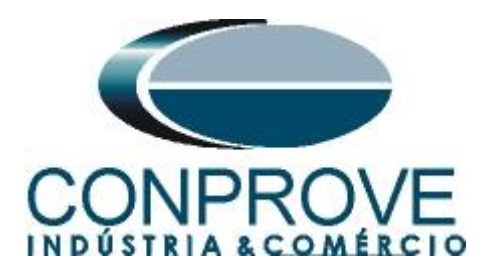

### 5.2 Tela "Restrição Harmônica" > "Ajuste Restrição Harmônica" > 5º Harmônico

Os únicos dois ajustes diferentes da segunda harmônica são o limite máximo para bloqueio de harmônico cujo ajuste é 7 vezes a corrente nominal. E o valor de bloqueio de 30%.

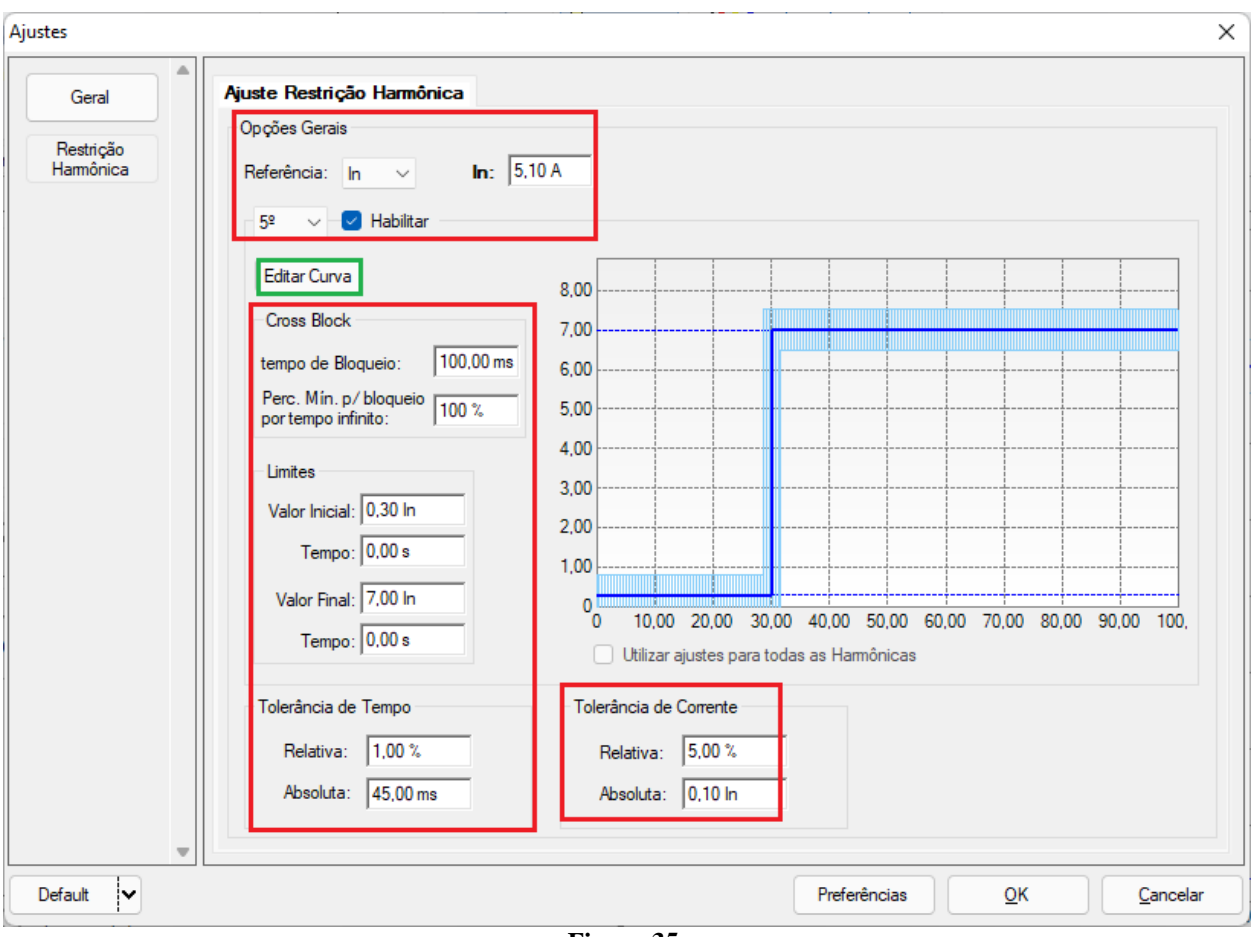

Figura 35

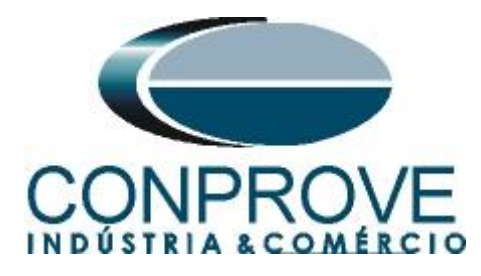

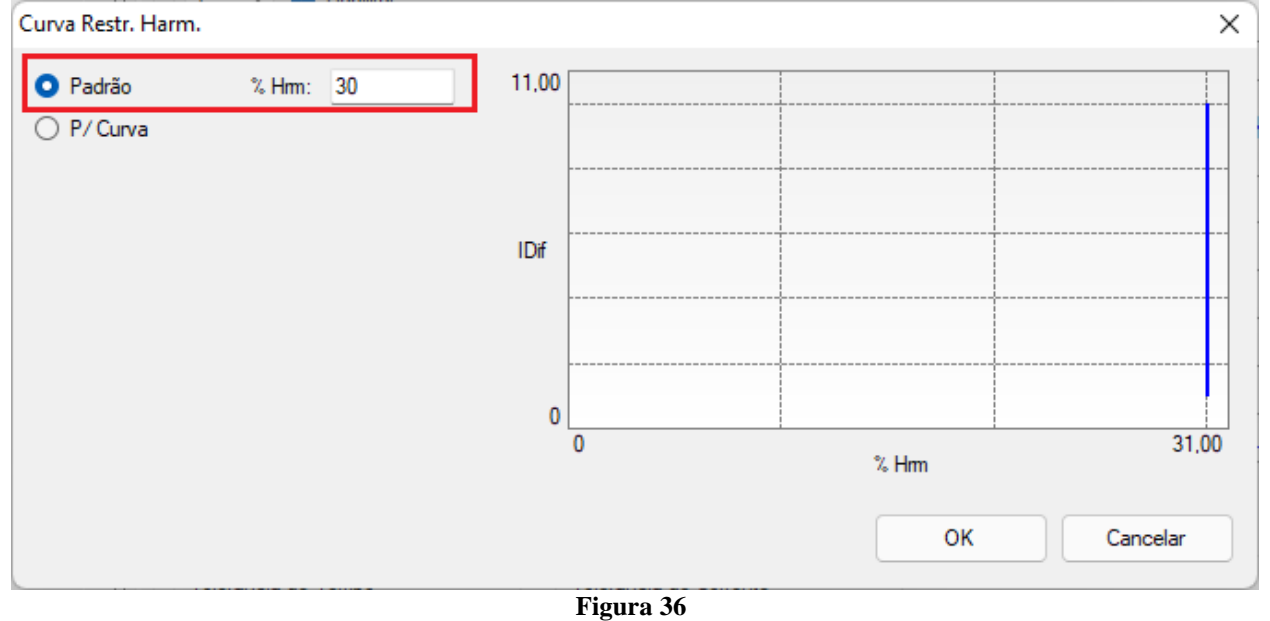

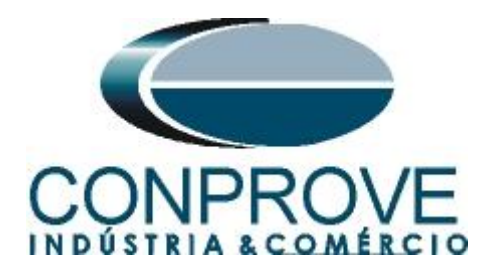

### 6. Direcionamento de Canais e Configurações de Hardware

Clique no ícone ilustrado abaixo.

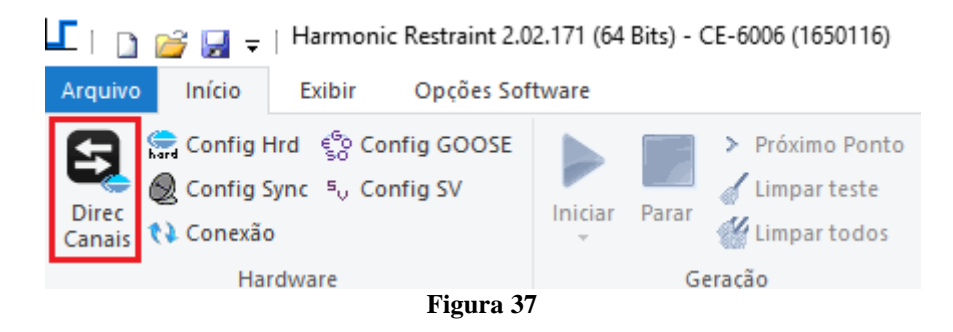

Em seguida clique no ícone destacado para configurar o hardware.

| Direcionamento dos Canais                                                                                                    |                                                                                                    |                                                                           |                                                                                                    |                                                                                                    |                                                            |                                                                                                    |                                                                                                    |
|----------------------------------------------------------------------------------------------------|----------------------------------------------------------------------------------------------------|---------------------------------------------------------------------------|----------------------------------------------------------------------------------------------------|----------------------------------------------------------------------------------------------------|------------------------------------------------------------|----------------------------------------------------------------------------------------------------|----------------------------------------------------------------------------------------------------|
| Modelo:         Redef. p/ Hard           CE-6006         Conectado           N° de Série:         16501166302101110011XXX                                                                                                    | Configurar O Básico<br>V O Básico                                                                                                    | ° € <sup>6</sup> <sub>0</sub> GOOSE<br><sup>s</sup> <sub>∨</sub> S. Value | Hard.: Adequar I/O<br>Autoassocia<br>Limpar                                                                                                    | is ↓ Nós:<br>ar ↓                                                                                                    | Autoassociar 🔍<br>Limpar 💽                                 | Importar                                                                                                    | Confirmar<br>Cancelar<br>Exportar                                                                           |
| Saídas: Analóg. e SV Entradas: An                                                                                                    | g. e SV Saídas: Binárias, GO                                                                                                    | DOSE e Analóg. DC                                                         | Entradas: Binárias,                                                                                                    | GOOSE e Analóg. I                                                                                                    | DC Lógicas                                                 | les Courted Malue                                                                                                    |                                                                                                    |
| K < NO01 > > + -                                                                                                    | ·                                                                                                    |                                                                           | -                                                                                                    | Saldas                                                                                                    | Analogicas Sald                                            | as Sampled Value                                                                                                    |                                                                                                    |
| 1/2                                                                                                    |                                                                                                    | Forward                                                                   |                                                                                                    | Depor                                                                                                    | Hardware                                                   | Nó                                                                                                    | Ponto                                                                                                    |
| Nominais Linha Fonte                                                                                                    | -  mu]                                                                                                    |                                                                           |                                                                                                    | Desci.                                                                                                    | Hardware                                                   |                                                                                                    | TONIO                                                                                                    |
| Frequência: 60 Hz ~                                                                                                    |                                                                                                    |                                                                           |                                                                                                    |                                                                                                    |                                                            |                                                                                                    |                                                                                                    |
| Seq. de Fase: ABC V                                                                                                    |                                                                                                    | вз 🗖З                                                                     | Ell                                                                                                    |                                                                                                    |                                                            |                                                                                                    |                                                                                                    |
| Potência 3¢: 47,80 MVA                                                                                                    |                                                                                                    |                                                                           |                                                                                                    |                                                                                                    |                                                            |                                                                                                    |                                                                                                    |
|                                                                                                    | 1                                                                                                    |                                                                           |                                                                                                    |                                                                                                    |                                                            |                                                                                                    |                                                                                                    |
| 1¢: 15,93 MVA                                                                                                    | L                                                                                                    |                                                                           | E                                                                                                    |                                                                                                    |                                                            |                                                                                                    |                                                                                                    |
| 1¢:  15,93 MVA<br>Tensão Primária (FF):  13,80 KV                                                                                                    |                                                                                                    |                                                                           |                                                                                                    |                                                                                                    |                                                            |                                                                                                    |                                                                                                    |
| 1¢:  15,93 MVA<br>Tensão Primária (FF):  13,80 KV<br>(FN):  7,97 KV                                                                                                    | L                                                                                                    |                                                                           |                                                                                                    |                                                                                                    |                                                            |                                                                                                    |                                                                                                    |
| 1¢: 15.93 MVA<br>Tensão Primária (FF): 13.80 KV<br>(FN): 7.97 KV<br>Corrente Primária: 2.00 kA                                                                                                    |                                                                                                    |                                                                           |                                                                                                    |                                                                                                    |                                                            |                                                                                                    |                                                                                                    |
| 1¢:         15.93 MVA           Tensão Primária (FF):         13.80 KV           (FN):         7.97 KV           Corrente Primária:         2.00 kA           Tensão Secund. (FF):         115.0 V                                                                                                    |                                                                                                    |                                                                           |                                                                                                    |                                                                                                    |                                                            |                                                                                                    |                                                                                                    |
| 1¢: 15.93 MVA<br>Tensão Primária (FF): 13.80 KV<br>(FN): 7.97 KV<br>Corrente Primária: 2.00 kA<br>Tensão Secund. (FF): 115.0 V<br>(FN): 66.40 V                                                                                                    |                                                                                                    |                                                                           |                                                                                                    | Canais d                                                                                                    | e Corrente                                                 | Y .                                                                                                    |                                                                                                    |
| 1         15.93 MVA           Tensão Primária (FF):         13.80 KV           (FN):         7.97 KV           Corrente Primária:         2.00 kA           Tensão Secund. (FF):         115.0 V           (FN):         66.40 V           Corrente Secundária:         5.00 A                                                                                                    | Tensões Ca                                                                                                    |                                                                           |                                                                                                    | Canais d                                                                                                    | e Corrente                                                 | ▼ •                                                                                                    | Ponto                                                                                                    |
| 1¢:         15,93 MVA           Tensão Primária (FF):         13,80 KV           (FN):         7,97 KV           Corrente Primária:         2,00 kA           Tensão Secund. (FF):         115.0 V           (FN):         66,40 V           Corrente Secundária:         5,00 A           RTP F:         120,0                                                                                                    | Tensões Ca<br>1 Va<br>FN 2 Vb                                                                                                    | anal Corr                                                                 | entes Cana<br>la A0_101<br>lb A0_102                                                                                                    | Canais d<br><b>Ι</b><br>× Σ<br>ΑΟ_Ι01<br>ΑΟ_Ι02                                                                                                    | e Corrente                                                 | ▼ N6<br>▼ N001<br>▼ N001                                                                                                 | Ponto       V       Ia       V       Ib                                                                     |
| 1¢: 15,93 MVA<br>Tensão Primária (FF): 13,80 KV<br>(FN): 7,97 KV<br>Corrente Primária: 2,00 kA<br>Tensão Secund. (FF): 115,0 V<br>(FN): 66,40 V<br>Corrente Secundária: 5,00 A<br>RTP F: 120,0<br>RTC F: 400,0                                                                                                    | Tensões         Ca           1         Va           FN         2         Vb           3         Vc                                                                                                    | anal Corr<br>                                                             | entes Cana<br>la A0_101<br>lb A0_102<br>lc A0_103                                                                                                    | Canais d           Δ           Δ | e Corrente<br>Hardware<br>12<br>13                         | Nó           No01           N001           N001           N001                                                           | Ponto       V       Ia       V       Ib       V       Ic                                                    |
| 14: 15.93 MVA<br>Tensão Primária (FF): 13.80 KV<br>(FN): 7.97 KV<br>Corrente Primária: 2.00 kA<br>Tensão Secund. (FF): 115.0 V<br>(FN): 66.40 V<br>Corrente Secundária: 5.00 A<br>RTP F: 120.0<br>RTC F: 400.0<br>RTP D / RTP F: 1.00                                                                                                    | Tensões         Ca           1         Va           FN         2         Vb           3         Vc           Vab         Vab                                                                                                    | anal Corr<br>                                                             | Entes         Cana           la         A0_101           lb         A0_102           lc         A0_103           IE         A0_103                                                                             | Canais d           Δ           Δ | e Corrente                                                 | Nó           Nó1           N001           N001           N001           N001           N001                              | Ponto       V       Ia       V       Ic       V       Ia                                                    |
| 14: 15.93 MVA<br>Tensão Primária (FF): 13.80 KV<br>(FN): 7.97 KV<br>Corrente Primária: 2.00 kA<br>Tensão Secund. (FF): 115.0 V<br>(FN): 66.40 V<br>Corrente Secundária: 5.00 A<br>RTP F: 120.0<br>RTC F: 400.0<br>RTP D / RTP F: 1.00<br>RTC E / RTC F: 1.00                                                                                                    | Tensões         Ca           FN         1         Va           2         Vb         3           3         Vc         Vab           FF         Vbc         1                                                                                                    | anal Corr<br>F 6<br>F 7<br>E 8<br>EP 9                                    | entes         Cana           la         AO_101           lb         AO_102           lc         AO_103           IE         IEP                                                                                | Canais d           Δ           Δ | e Corrente                                                 | Nó           Nó1           N001           N001           N001           N001           N002                              | Ponto       V       Ia       V       Ia       V       Ia       V       Ib                                   |
| 1         15.93 MVA           Tensão Primária (FF):         13.80 KV           (FN):         7.97 KV           Corrente Primária:         2.00 kA           Tensão Secund. (FF):         115.0 V           (FN):         66.40 V           Corrente Secundária:         5.00 A           RTP F:         120.0           RTC F:         400.0           RTP D / RTP F:         1.00           RTC E / RTC F:         1.00           Inverter Polaridade:         1.00                                       | Tensões         Ca           FN         1         Va           2         Vb         3           3         Vc         Vab           FF         Vbc         Vbc           Va         Va         Vab                                                                                             | anal Corr<br>F 6<br>7<br>E 8<br>EP 9                                      | entes         Cana           la         AO_101           lb         AO_102           ic         AO_103           IE         IEP                                                                                | Canais d           Δ           Δ | e Corrente<br>Hardware<br>11<br>12<br>13<br>14<br>15<br>16 | Nó           Nó           N001           N001           N001           N001           N002           N002           N002 | Ponto       V       Ia       V       Ia       V       Ia       V       Ib       V       Ib       V       Ic |
| 1         15.93 MVA           Tensão Primária (FF):         13.80 KV           (FN):         7.97 KV           Corrente Primária:         2.00 kA           Tensão Secund. (FF):         115.0 V           (FN):         66.40 V           Corrente Secundária:         5.00 A           RTP F:         120.0           RTC F:         400.0           RTP D / RTP F:         1.00           Inverter Polaridade:         TC's F                                                                           | Tensões         Ca           FN         1         Va           2         Vb         3           3         Vc         Vab           FF         Vbc         Vca           Vca         0         Vca           0         4         V0                                                            | anal Corr<br>F 6<br>F 6<br>F 7<br>F 8<br>E 8<br>EP 9                      | Entes         Cana           la         AO_101           lb         AO_102           lc         AO_103           IE         IEP                                                                                | Canais d           Δ           Δ | e Corrente<br>Hardware<br>12<br>13<br>14<br>15<br>16       | Nó           Nó           N001           N001           N001           N001           N002           N002           N002 | Ponto       Ib       Ib       Ib       Ib       Ib       Ib       Ib       Ib       Ib       Ib       Ib    |
| 14:         15.93 MVA           Tensão Primária (FF):         13.80 KV           (FN):         7.97 KV           Corrente Primária:         2.00 kA           Tensão Secund. (FF):         115.0 V           (FN):         66.40 V           Corrente Secundária:         5.00 A           RTP F:         120.0           RTC F:         400.0           RTP D / RTP F:         1.00           Inverter Polaridade:         1.00           Inverter Polaridade:         TC's F           TP D         TC E | Tensões         Ca           FN         1         Va           2         Vb         3           7         Vab         Vab           FF         Vbc         Vca           D         4         VD           Calc.         k.V0         k.V2                                                     | anal Corr<br>F 6<br>F 6<br>F 7<br>F 8<br>E 8<br>EP 9<br>Calc.             | Entes         Cana           la         AO_101           lb         AO_102           lc         AO_103           IE         IEP           k.10         k.12                                                    | Canais d           ✓         Σ           ΑΟ_101           ✓           ΔΟ_102           ✓           ΑΟ_103           ✓           ΑΟ_104           ΑΟ_105           ΑΟ_106           ✓                                                                                                    | e Corrente                                                 | Nó           Nó           N001           N001           N001           N001           N002           N002           N002 | Ponto       Ib       Ib       Ib       Ib       Ia       Ib       Ib       Ic       Ib       Ic             |
| 1¢:         15.93 MVA           Tensão Primária (FF):         13.80 KV           (FN):         7.97 KV           Corrente Primária:         2.00 kA           Tensão Secund. (FF):         115.0 V           (FN):         66.40 V           Corrente Secundária:         5.00 A           RTP F:         120.0           RTC F:         400.0           RTP D / RTP F:         1.00           Inverter Polaridade:         1.00           Inverter Polaridade:         TC's F           TP D         TC E | Tensões         Ca           FN         2         Vb           2         Vb         3           FF         Vab         Vab           FF         Vca         Vca           D         4         VD           Calc.         k.V2         k.V2           k         p/V0         1.00         p/V2 | anal Corr<br>F 6<br>F 7<br>F 8<br>E 8<br>EP 9<br>Calc.<br>1.00 k p/       | entes         Cana           la         AO_101           lb         AO_102           lc         AO_103           IE         IE           IEP         III           k.10         k.12           l0         1.00 | Canais d<br>Δ<br>Δ<br>Δ<br>Δ<br>Δ<br>Δ<br>Δ<br>Δ<br>Δ<br>Δ<br>Δ<br>Δ<br>Δ                                                                                                    | e Corrente                                                 | Nó           Nó01           N001           N001           N001           N002           N002           N002              | Ponto       Ib       Ib       Ic       Ib       Ic       Ib       Ic       Ib       Ic       Ib       Ic    |

Figura 38

Escolha a configuração dos canais, ajuste a fonte auxiliar e o método de parada das entradas binárias. Para finalizar clique em "OK".

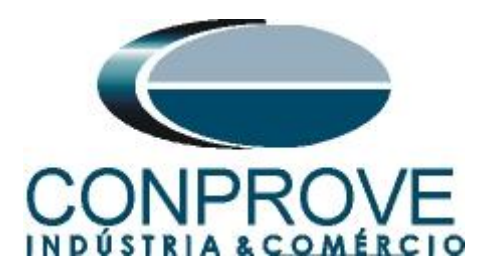

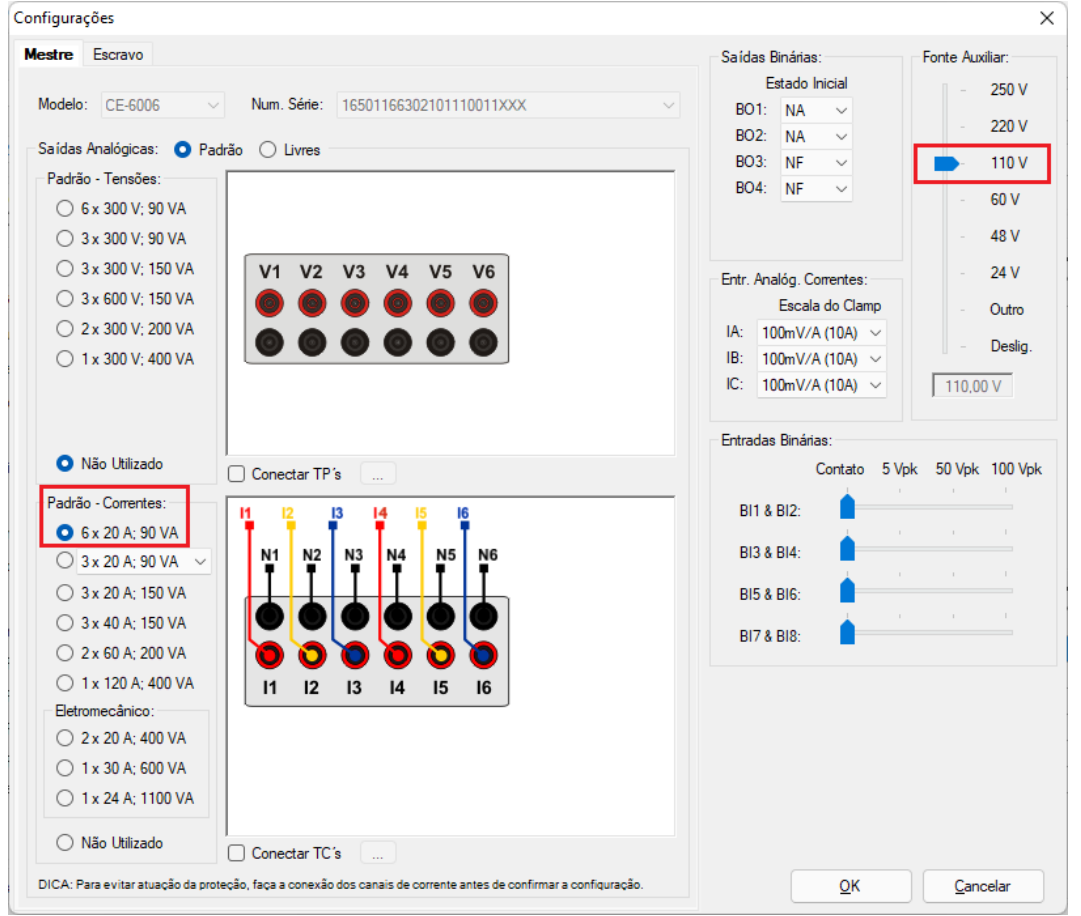

Figura 39

Na próxima tela escolha "Básico" e na janela seguinte (não mostrada) escolha "SIM", por fim clique em "Confirmar".

| Direcionamento dos Canais                                                                                           |                                 |                                   |
|----------------------------------------------------------------------------------------------------|---------------------------------|-----------------------------------|
| Modelo:         Redef. p/ Hard.         Configurar           N° de Série:         11502146302101110011XXX         • | Básico     Avançado     ON Line | Confirmar<br>Cancelar<br>Importar |

Figura 40

### 7. Estrutura do teste para a função de Restrição Harmônica

#### 7.1 Configurações dos Testes

Nessa aba devem-se configurar o direcionamento do sinal de trip com as entrada binária, além de configurar os canais de geração. Pode-se configurar pré-faltas e pós-faltas caso haja necessidade.

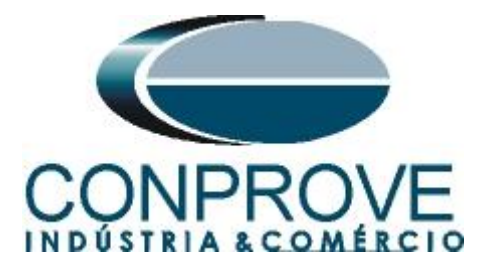

| L D _ 2 Harmonic Portraint 2.02                                                                                                    | 171 (64 Pitr) CE 6005 (1650116)     | ISTRUMENT                       | OS PARA T              | ESTES ELETRIC                                   | cos —                                                                                                    |
|----------------------------------------------------------------------------------------------------|-------------------------------------|---------------------------------|------------------------|-------------------------------------------------|----------------------------------------------------------------------------------------------------|
| Arquivo Início Exibir Opções Softw                                                                                                    | vare                                |                                 |                        |                                                 | ~ (                                                                                                    |
| Config Hrd 😵 Config GOOSE<br>Config Sync 5, Config SV<br>Direc<br>Canais 📢 Conexão                                                                                                    | Iniciar Parar Harar Cimpar todos    | Ajustes ♣ F. Onda<br>Ajustes Ap | resentar<br>elatório   | Recriar Restaurar Visualizar<br>Gráficos Layout |                                                                                                    |
| Hardware                                                                                                    | Geração                             | Opções R                        | elatório Unids         | Layout                                          |                                                                                                    |
| Teste de Ponto Teste de Busca Teste de                                                                                                    | de CrossBlock Configurações d       | os Testes                       | _                      |                                                 |                                                                                                    |
| Fase         Canal de Gração           Ia         AO_101 (Hrd.11)           Ib         AO_102 (Hrd.12)           Ic         AO_103 (Hrd.13)           Va         V           Vb         V           Vc         v           Ang. Def. c/rel. as Corr.:         0.00 *           Saídas Binátas & Goose - Fata         BO         0.00 c.0.0 |                                     |                                 | , nauna re             | 9 1 GAU                                         |                                                                                                    |
| GO ~ ~<br>Simular Erro Sampled Value / GO                                                                                                    |                                     |                                 |                        |                                                 | Teste de Busca       Resolução Absoluta:       100,00 mA         Passo inicial:       Resolução Absoluta:       100,00 mA         Resolução Min ♥       Resolução Relativa:       0,10 %         Tempo Espera P/ Operação:       400,00 ms         Desconsiderar a Característica na Busca       Busca Pulsada (Para cada incrementação)         Muit da Tolerância p/ Teste de Verficação:       1,10 |
| Interf. Parada BI01 (Hrd: BI1) V Lógica                                                                                                    | a de Parada 🛄 Inicial NA 🗸          |                                 |                        |                                                 | Mult. Corr. nas fases sem Harm. (CrossBlock): 1,00<br>Tempo Espera P/ Operação (Ponto): 100,00 ms                                                                                                    |
| Interf. Disparo Software  V Lógica Aguardar PPS Atr                                                                                                    | a de Disparo<br>raso Disparo 0,00 s |                                 |                        |                                                 | Com Base Apenas nos Valores Gerados 😨<br>Geração Cido a Cido S                                                                                                    |
| Novo                                                                                                    |                                     |                                 | Fonte Aux: 110,00 V Ad | quecimento: 0%                                  |                                                                                                    |

Figura 41

### 8. Teste de Ponto

#### 8.1 Teste de Ponto para segunda harmônica

Neste teste inserem-se diretamente pontos seja na região de bloqueio ou de operação. Valores maiores que 15% ocorre o bloqueio da função diferencial (desde que a corrente fundamental seja menor que 7 vezes), para valores menores que 15% ocorre a atuação da função diferencial. Para adicionar um ponto qualquer clique em "*Novo Ponto*" especifique a ordem harmônica para o teste, os valores da corrente fundamental, a relação da harmônica pela fundamental, o ângulo e a fase onde será gerada a harmônica.

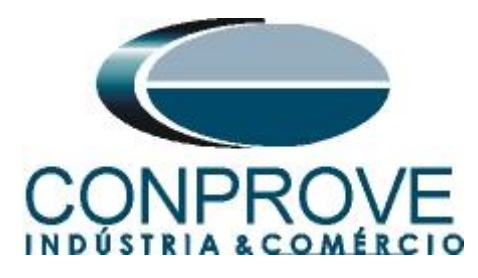

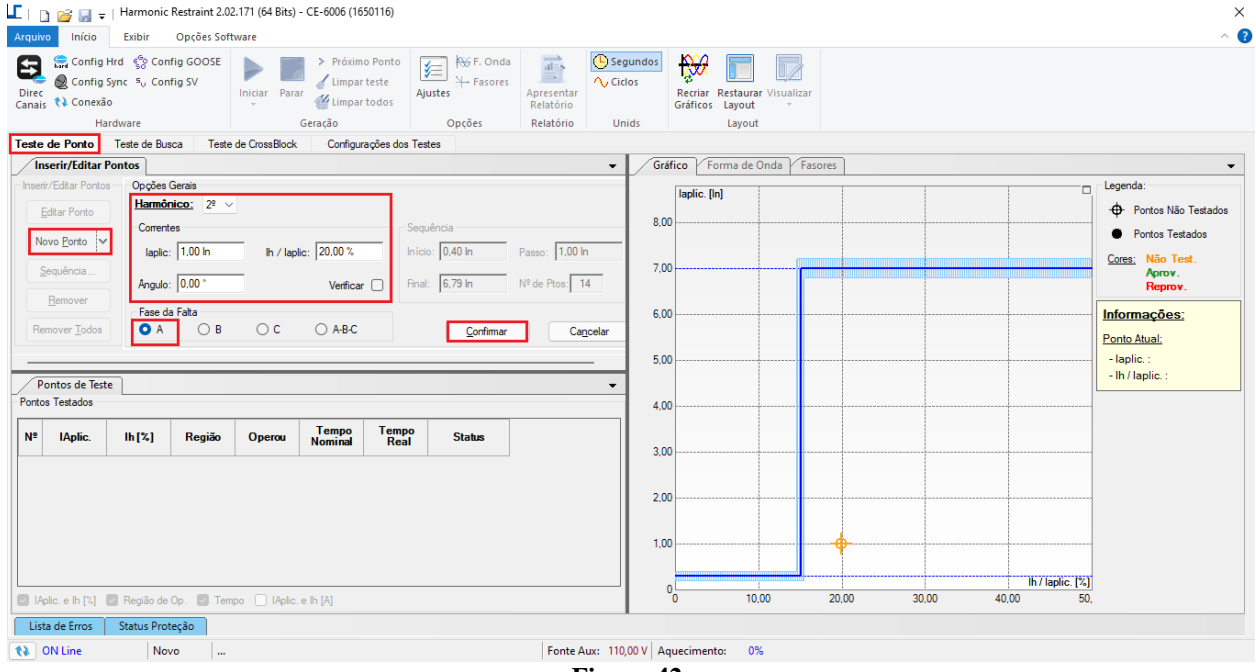

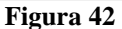

Outra maneira é utilizar o recurso de "Sequência" de pontos escolhendo os valores de "Início", "Final" e "Passo". Dessa maneira o software cria os pontos de forma automática.

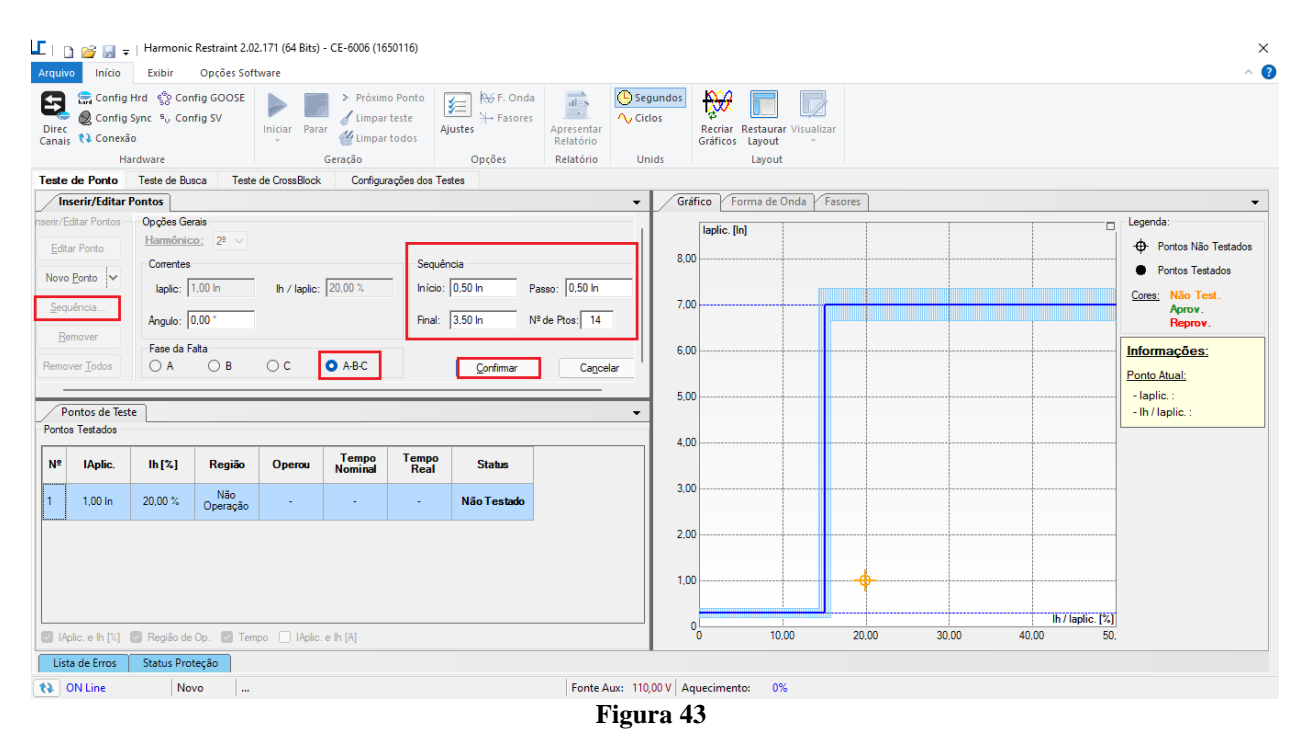

Ao iniciar o teste através do comando "Alt + G" ou clicando no ícone "*Iniciar*" todos os pontos serão testados sequencialmente e avaliados de maneira automática.

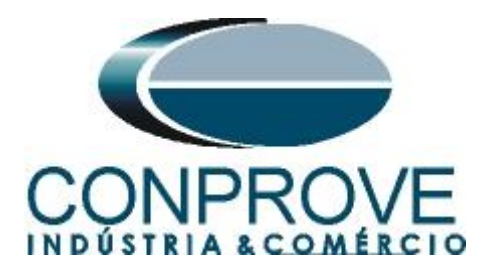

|                                    | ) 📂 🛃 =                                            | Harmonic                                        | Restraint 2.0                     | 2.171 (64 Bits) | - CE-6006 (16                                               | 50116)                      |                        |                                             |               |                   |                       |            |       |       |   |       |               | - 0                                                                                               | $\times$ |
|------------------------------------|----------------------------------------------------|-------------------------------------------------|-----------------------------------|-----------------|-------------------------------------------------------------|-----------------------------|------------------------|---------------------------------------------|---------------|-------------------|-----------------------|------------|-------|-------|---|-------|---------------|---------------------------------------------------------------------------------------------------|----------|
| Arquiv                             | o Início                                           | Exibir                                          | Opções Sof                        | tware           |                                                             |                             |                        |                                             |               |                   |                       |            |       |       |   |       |               |                                                                                                   | ^ ?      |
| Direc<br>Canais                    | Config I<br>Config S<br>Config S<br>Conexão<br>Ha  | Hrd €⊗ Con<br>Sync ⁵, Con<br>o                  | ifig GOOSE<br>ifig SV             | Iniciar Para    | <ul> <li>Próxim</li> <li>Limpar</li> <li>Geração</li> </ul> | teste<br>todos              | iustes<br>→ Fasores    | Apresentar<br>Relatório                     | Ciclos        | Recria<br>Gráfico | Restaurar<br>s Layout | visualizar |       |       |   |       |               |                                                                                                   |          |
| Teste                              | de Ponto                                           | Teste de Bu                                     | sca Teste                         | de CrossBlock   | Configu                                                     | rações dos Ter              | stes                   | Kelacono                                    | onida         |                   | Layour                |            |       |       |   |       |               |                                                                                                   |          |
|                                    | serir/Editar P                                     | ontos                                           |                                   |                 |                                                             | -                           |                        |                                             | • / G         | ráfico            | Forma de C            | Onda Fa    | sores |       |   |       |               |                                                                                                   | -        |
| nserir/Er<br>Edita<br>Novo<br>Sequ | ditar Pontos<br>ir Ponto<br><u>Ponto</u><br>iência | Op ções Ger<br>Harmônic<br>Correntes<br>Iaplic: | rais<br>2° ∨<br>3,50 ln<br>0,00 ° | lh / laplic:    | 14,21 %                                                     | Sequêr<br>Início:<br>Final: | 0,50 ln P<br>3,50 ln N | <sup>p</sup> asso: 0,50 In<br>№ de Ptos: 14 | 8             | 00                | [in]                  |            |       |       |   |       |               | Legenda:<br>Portos Não Testado<br>Portos Testados<br><u>Cores:</u> Não Test.<br>Aprov.<br>Reprov. | IS       |
| Remov                              | ntos de Test                                       | Fase da F                                       | alta<br>O B                       | ⊖ c             | O A-B-C                                                     |                             |                        |                                             | 6<br>•        | 00                |                       |            |       |       |   |       |               | Informações:<br>Ponto Atual:<br>- Iaplic. :<br>- Ih / Iaplic. :                                   |          |
| Tontos                             | s residuos                                         |                                                 |                                   |                 | Tempo                                                       | Tempo                       |                        |                                             | 4             | 00                |                       |            |       |       |   |       |               |                                                                                                   |          |
| Nº                                 | IAplic.                                            | lh [%]                                          | Região                            | Operou          | Nominal                                                     | Real                        | Status                 |                                             |               |                   |                       | 00         |       |       |   |       |               |                                                                                                   |          |
| 12                                 | 3,00 In                                            | 15,87 %                                         | Não<br>Operação                   | Não             |                                                             | -                           | Aprovado               |                                             | 3             | 00                |                       | <br>0 0    |       |       |   |       |               |                                                                                                   |          |
| 13                                 | 3,00 In                                            | 14,21 %                                         | Operação                          | Sim             | 0 s                                                         | 31,94 ms                    | Aprovado               |                                             | 2             | 00                |                       |            |       |       |   |       |               |                                                                                                   |          |
| 14                                 | 3,50 In                                            | 15,87 %                                         | Não<br>Operação                   | Não             | -                                                           | -                           | Aprovado               |                                             | 1             | 00                |                       | 00<br>00   |       |       |   |       |               |                                                                                                   |          |
| 15                                 | 3,50 In                                            | 14,21 %                                         | Operação                          | Sim             | 0 s                                                         | 32,26 ms                    | Aprovado               |                                             |               |                   |                       | 00         |       |       |   | lh    | / laplic. [%] |                                                                                                   |          |
| 🔽 IAp                              | lic. e lh [%]                                      | Região de                                       | Op. 🗹 Tem                         | npo 🗌 IAplic    | e lh [A]                                                    |                             |                        |                                             |               | 0                 | 10,0                  | 00         | 20,00 | 30,00 | ) | 40,00 | 50,           |                                                                                                   |          |
| List                               | a de Erros                                         | Status Prot                                     | teção                             |                 |                                                             |                             |                        |                                             |               |                   |                       |            |       |       |   |       |               |                                                                                                   |          |
| (1)                                | N Line                                             | No                                              | vo                                |                 |                                                             |                             |                        | Fonte A                                     | Aux: 110,00 V | Aquecime          | nto: 0%               | 6          |       |       |   |       |               |                                                                                                   |          |
|                                    |                                                    |                                                 |                                   |                 |                                                             |                             |                        | T                                           | lanna         | 14                |                       |            |       |       |   |       |               |                                                                                                   |          |

Figura 44

#### 8.2 Teste de Ponto para quinta harmônica

Cria-se uma sequência de pontos conforme o teste para segunda harmônica. Valores maiores que 30% ocorre o bloqueio da função diferencial (desde que a corrente fundamental seja menor que 7 vezes), para valores menores que 30% ocorre a atuação da função diferencial.

| I   ] j i ji ji ji ji ji ji ji ji ji ji ji ji                                                            | Harmonic Restraint 2.0<br>Exibir Opções Sof                                              | 02.171 (64 Bits) - CE-6006 (1650116)<br>ftware |                                                                          |                              | د<br>۱                                                                                                    |
|----------------------------------------------------------------------------------------------------|------------------------------------------------------------------------------------------|------------------------------------------------|--------------------------------------------------------------------------|------------------------------|----------------------------------------------------------------------------------------------------|
| Config Hr<br>Direc<br>Canais Config Sy<br>Conexão<br>Hare                                                | rd 🧐 Config GOOSE<br>nc º <sub>U</sub> Config SV<br>Iware                                | Iniciar Parar Ý Próximo Ponto<br>Geração       | ky F. Onda<br>Ajustes<br>Opções Relat                                    | entar<br>ório<br>tório Unids | Recriar Restaurar Visualizar<br>Gráficos Layout<br>Layout                                                                                                    |
| leste de Ponto                                                                                           | leste de Busca leste                                                                     | e de CrossBlock Configurações dos              | lestes                                                                   | - 6.4                        | vífice / Forma do Onda / Farorer                                                                                                    |
| eseri/Editar Pontos<br>Editar Ponto<br>Novo Bonto V<br>Sequência<br>Bernover<br>Remover<br>Remover Iodos | Harmônico: 5º ∨<br>Correntes<br>Iaplic: 2.50 in<br>Angulo: 0.00 °<br>Fase da Fata<br>A B | Ih / lapite: 28,43 % Init<br>Init<br>O C ABC   | uência<br>lo: [0.50 ln Passo: [0.<br>l: [2.50 ln № de Ptos:<br>Confirmar | 50 in 7.00<br>Cagoelar 5.00  | Implic. [ih]     Implic. [ih]     Implic. [ih]       00     Portos Nos Testados       00     Portos Testados       00     Implic. [ih]       00     Implic. [ih]       00     Implic. [ih]       00     Implic. [ih]       00     Implic. [ih]       00     Implic. [ih]       00     Implic. [ih]       00     Implic. [ih]       00     Implic. [ih]       00     Implic. [ih]       01     Implic. [ih]       02     Implic. [ih] |
| Nº IAplic.                                                                                               | lh[%] Região                                                                             | Operou Nominal Tempo<br>Rea                    | O Status                                                                 | 3,00                         |                                                                                                    |
|                                                                                                    |                                                                                          |                                                |                                                                          | 2.00                         |                                                                                                    |
| IAplic. e lh [½]                                                                                         | Região de Op. 🔄 Ter                                                                      | npo 📄 lAplic, e lh [A]                         |                                                                          | 1.00                         | 00<br>1 10.00 20.00 30.00 40.00 50.00 60.00 70.00 80.00 90.00 10X                                                                                                    |
| th ON Line                                                                                               | Novo                                                                                     |                                                | E                                                                        | onte Aux: 110.00 V           | Jauerimento: 0%                                                                                                    |
| () on the                                                                                                |                                                                                          |                                                |                                                                          | T. 4                         |                                                                                                    |

Figura 45

Rua Visconde de Ouro Preto, 77 - Bairro Custódio Pereira - Uberlândia - MG - CEP 38405-202 Fone (34) 3218-6800 Fax (34) 3218-6810 Home Page: www.conprove.com -E-mail: conprove@conprove.com.br

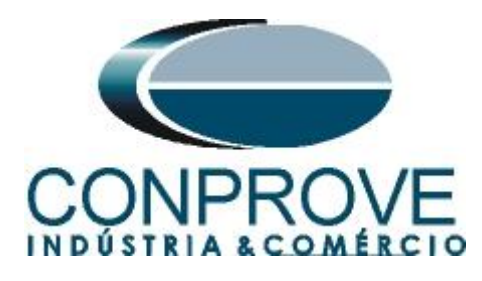

Inicie a geração sendo o resultado final mostrado na figura a seguir.

| irec<br>inais | Config<br>Config<br>Config<br>Conexi<br>H<br>de Ponto | Hrd     §⊗ Con<br>  Sync    s <sub>o</sub> Con<br>ão<br> ardware<br><b>Teste de B</b> u | nfig GOOSE<br>nfig SV<br>isca Teste | Iniciar Para | > Próxim<br>/ Limpai<br>// Limpai<br>Geração<br>Configu | o Ponto<br>teste<br>todos Aji         | F. Onda<br>→ Fasores<br>Opções<br>tes | Apresentar<br>Relatório<br>Relatório | Ciclos | ndos<br>I<br>S | tecriar P<br>ráficos | estaurar<br>Layout<br>Layout | Visualiz<br>•     | ar         |        |        |       |       |      |              |                       |                                                   |
|---------------|-------------------------------------------------------|-----------------------------------------------------------------------------------------|-------------------------------------|--------------|---------------------------------------------------------|---------------------------------------|---------------------------------------|--------------------------------------|--------|----------------|----------------------|------------------------------|-------------------|------------|--------|--------|-------|-------|------|--------------|-----------------------|---------------------------------------------------|
| In            | serir/Editar                                          | Pontos                                                                                  |                                     |              |                                                         |                                       |                                       |                                      | -      | Gráfic         | o For                | ma de O                      | nda               | Fasores    | ]      |        |       |       |      |              |                       | - Logonda:                                        |
| Pa onto:      | ntos de Tes<br>Testados                               | ste                                                                                     |                                     |              |                                                         |                                       |                                       |                                      | -      |                | aplic. [In]          |                              |                   |            |        |        |       |       |      |              |                       | -  Pontos Não Testado                             |
| N⁰            | IAplic.                                               | lh [%]                                                                                  | Região                              | Operou       | Tempo<br>Nominal                                        | Tempo<br>Real                         | Status                                |                                      |        | 8,00           |                      |                              |                   |            |        |        |       |       |      |              |                       | Pontos Testados                                   |
|               | 1,00 In                                               | 31,74 %                                                                                 | Não<br>Operação                     | Não          | -                                                       | -                                     | Aprovado                              |                                      |        | 7,00           |                      |                              |                   |            |        |        |       |       |      |              | 1                     | Aprov.<br>Reprov.                                 |
|               | 1,00 ln                                               | 28,43 %                                                                                 | Operação                            | Sim          | 0 s                                                     | 32,71 ms                              | Aprovado                              |                                      |        | 6,00           |                      |                              |                   |            |        |        |       |       |      |              |                       | Ponto Atual:                                      |
|               | 1,50 In                                               | 31,74 %                                                                                 | Não<br>Operação                     | Não          | -                                                       | -                                     | Aprovado                              |                                      |        | 5,00           |                      |                              |                   |            |        |        |       |       |      |              |                       | - laplic. : 5,900 In<br>- Ih / laplic. : 33,700 % |
|               | 1,50 ln                                               | 28,43 %                                                                                 | Operação<br>Não                     | Sim          | 0 s                                                     | 32,73 ms                              | Aprovado                              |                                      |        | 4.00           |                      |                              |                   |            |        |        |       |       |      |              |                       | -                                                 |
| +             | 2,00 In                                               | 28,43 %                                                                                 | Operação<br>Operação                | Sim          | -<br>Os                                                 | -<br>27,85 ms                         | Aprovado                              |                                      |        | 3,00           |                      |                              |                   |            |        |        |       |       |      |              |                       | -                                                 |
|               | 2,50 In                                               | 31,74 %                                                                                 | Não<br>Operação                     | Não          | -                                                       | -                                     | Aprovado                              |                                      |        | 2,00           |                      |                              | ©<br>•            | o<br>o     |        |        |       |       |      |              |                       |                                                   |
| )             | 2,50 In                                               | 28,43 %                                                                                 | Operação                            | Sim          | 0 s                                                     | 26,99 ms                              | Aprovado                              |                                      |        | 1,00           |                      |                              | •<br>•••••        | 0<br>0     |        |        |       |       |      |              |                       | -                                                 |
| IAp           | lic. e lh [%]                                         | Região de                                                                               | e Op. 🕑 Tem                         | po 🗌 IAplic. | e Ih [A]                                                | · · · · · · · · · · · · · · · · · · · |                                       |                                      |        | 0              | 10,0                 | 10 20,0                      | <b>0</b><br>0 30, | •<br>00 40 | .00 50 | D,00 6 | 60.00 | 70,00 | 80,0 | 1h7<br>00 90 | laplic. (%<br>),00 1( | )]<br>D(                                          |

### 9. Teste de Busca

9.1 Teste de Busca para segunda harmônica

Para a realização do teste de busca clique no botão "Sequência" e selecione a corrente de restrição inicial e final da busca e o passo entre elas.

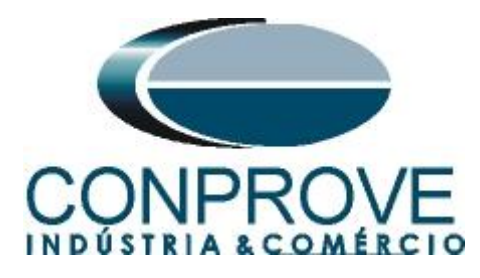

| 📙 🗋 🚰 🚽 🗧 Harmonic Restraint 2.0          | 02.171 (64 Bits) - CE-6006 (1650116) |                          |                    |                        |         |       |             | >                  |
|-------------------------------------------|--------------------------------------|--------------------------|--------------------|------------------------|---------|-------|-------------|--------------------|
| Arquivo Início Exibir Opções Sol          | ftware                               |                          |                    |                        |         |       |             | ^                  |
| 🗲 🔚 Config Hrd 🛭 🎨 Config GOOSE           | > Próximo Ponto                      | 🗲 🚻 F. Onda 💦 📑          | 🕒 Segundos         | ₩ 🔲                    |         |       |             |                    |
| Direc 🖉 Config Sync 5, Config SV          | Iniciar Parar                        | → Fasores → Fasores      | <b>∼</b> Ciclos    | Recriar Restaurar Visi | ualizar |       |             |                    |
| Canais 📢 Conexão                          | + 🚰 Limpar todos                     | Relatório                |                    | Gráficos Layout        | -       |       |             |                    |
| Hardware                                  | Geração                              | Opções Relatório         | Unids              | Layout                 |         |       |             |                    |
| Teste de Ponto Teste de Busca Teste       | e de CrossBlock Configurações dos Te | stes                     |                    |                        |         |       |             |                    |
| Inserir/Editar Pontos                     |                                      |                          | - Gra              | fico Forma de Onda     | Fasores |       |             |                    |
| Harmônico: 22 V                           |                                      |                          | 1                  | laplic. [In]           |         |       |             | Legenda:           |
| Editar Linha                              |                                      |                          | 8,00               |                        |         |       |             | Pontos de Busca    |
| Nova Linha V                              | By clastics 10.00 %                  | 0.50 -                   |                    |                        |         |       |             | Pontos Encontrados |
| Sequência                                 | in / laplic: 10,00 % Inicio          | . 10,50 m Passo: 10,50 m | 7,00               | )                      | _       |       |             | Cores: Não Test.   |
| Angulo: 0.00 *                            | Final:                               | 3,50 In Nº de Ptos: 7    |                    |                        |         |       |             | Reprov.            |
| Remover Fase da Falta                     |                                      |                          | 6.00               |                        |         |       |             | Informações:       |
| Remover Todos O A O B                     | ○ C                                  | Confirmar Can            | celar              |                        |         |       |             | Ponto Atual:       |
|                                           |                                      |                          | 5.00               |                        |         |       |             | - Japlic. :        |
| Pontos de Teste                           |                                      |                          | -                  |                        | _       |       |             | - Ih / Iaplic. :   |
| Pontos Testados                           |                                      |                          | 4.00               |                        |         |       |             |                    |
| he last lh[%] lh[%]                       | 0-1-                                 |                          |                    |                        |         |       |             |                    |
| N <sup>a</sup> IAplic. Nominal Real       | Status                               |                          | 200                |                        |         |       |             |                    |
|                                           |                                      |                          | 3,00               |                        |         |       |             |                    |
|                                           |                                      |                          |                    |                        |         |       |             |                    |
|                                           |                                      |                          | 2.00               |                        |         |       |             |                    |
|                                           |                                      |                          |                    |                        |         |       |             |                    |
|                                           |                                      |                          | 1.00               |                        |         |       |             |                    |
|                                           |                                      |                          |                    |                        |         |       | b/lanke 121 |                    |
| 🔽 lh Nom. [%] 💟 lh Real [%] 🗍 IAplic. e l | h [A]                                |                          |                    | 0 10.00                | 20,00   | 30,00 | 40,00 50,   |                    |
| Lista de Erros Status Protecão            |                                      |                          |                    |                        |         |       |             |                    |
| ONLine     Neue                           |                                      | [ set                    | A 110.00.V         |                        |         |       |             |                    |
| Novo                                      |                                      | Fonte                    | Aux: 110,00 V   Aq | uecimento: 0%          |         |       |             |                    |

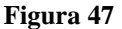

Ao iniciar o teste através do comando "Alt + G" ou clicando no ícone "*Iniciar*" todos os pontos serão testados sequencialmente e avaliados de maneira automática.

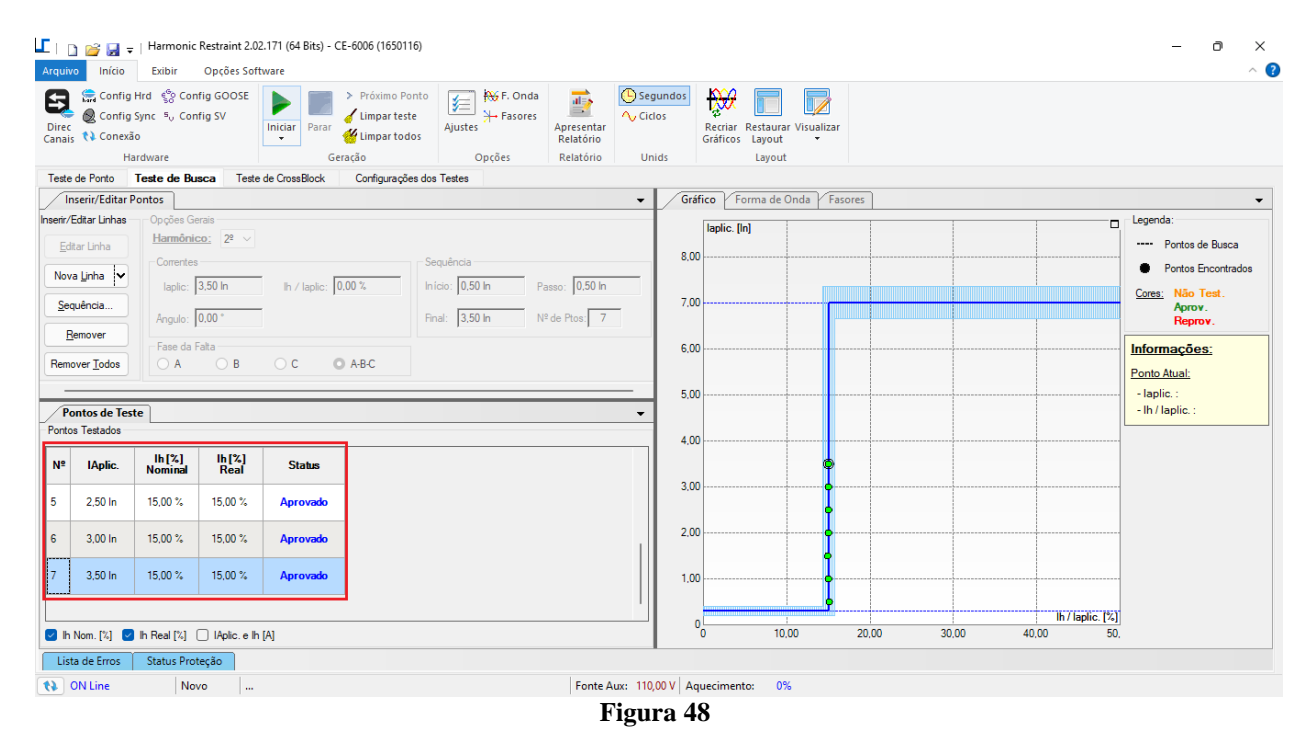

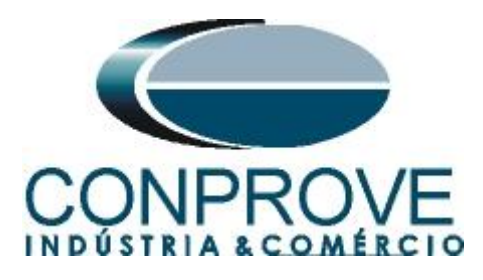

#### 9.2 Teste de Busca para quinta harmônica

O teste de quinta harmônica é feita de maneira análoga ao de segunda. O resultado final é mostrado abaixo.

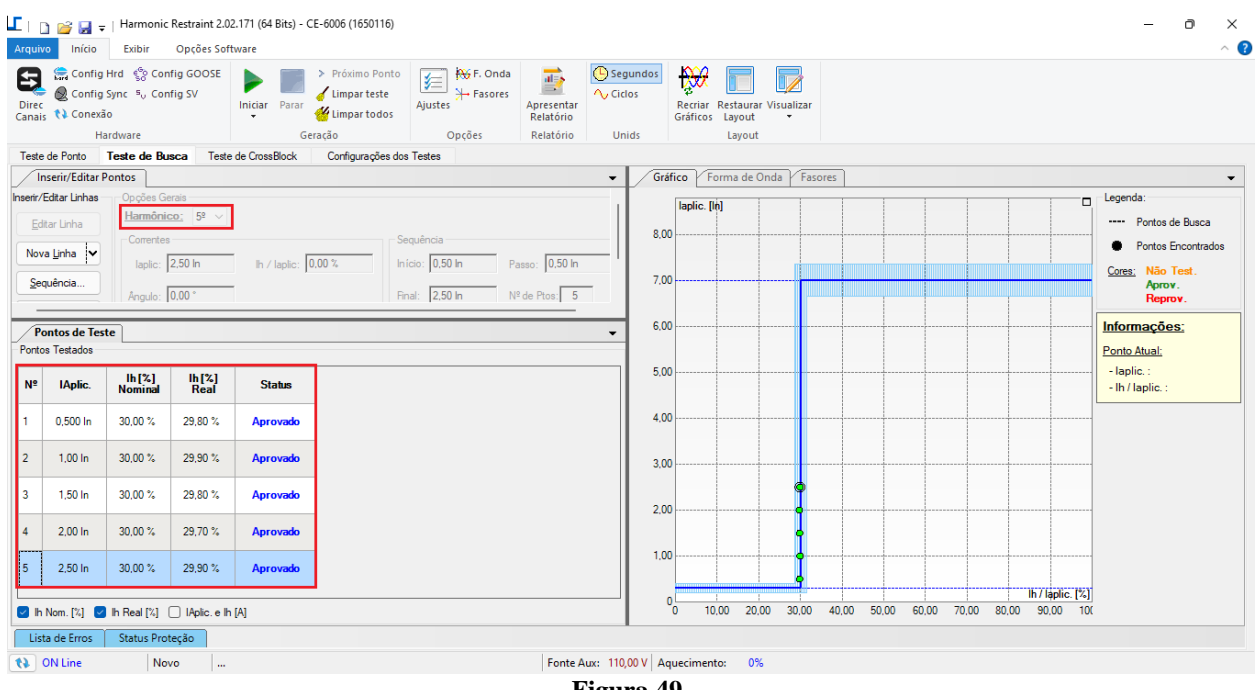

### **10. Teste de CrossBlock**

Figura 49

O teste de CrossBlock ou bloqueio cruzado consiste no fato de uma das fases detectar corrente harmônica e atuar nas outras fases bloqueando-as por um determinado tempo mesmo que nelas não existam harmônicas. Nos testes a seguir o tempo de crossblock tanto para segunda como quinta harmônica foi ajustado para 6 ciclos ou 100ms.

#### 10.1 Teste de CrossBlock da segunda harmônica

Para esse teste somente pontos na região de bloqueio são permitidos, visto que pelo menos uma das fases deve bloquear. O usuário deve inserir pontos na região de bloqueio e confirmar o tempo de crossblock. Existe a possibilidade de injetar harmônicas em uma ou duas fases. A seguir temos os 6 casos possíveis, somente na fase A, somente na B, somente na C, na A e B, A e C e por fim B e C.

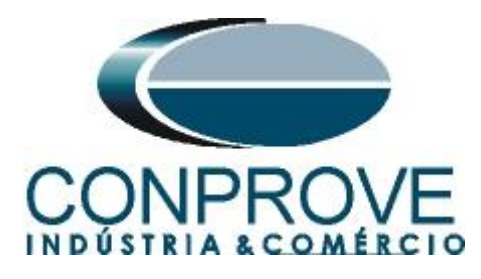

|                                                                                             | 💕 🛃 🕫                                                                   | Harmonic                                                                                 | Restraint 2.02                                                                           | 2.171 (64 Bits)                   | - CE-6006 (16501)                                                       | 16)                                                                                                    |                                 |                                                                                                    |                                                                            |                         |          |       |         |       |                         | - 0 ×    |
|---------------------------------------------------------------------------------------------|-------------------------------------------------------------------------|------------------------------------------------------------------------------------------|------------------------------------------------------------------------------------------|-----------------------------------|-------------------------------------------------------------------------|----------------------------------------------------------------------------------------------------|---------------------------------|----------------------------------------------------------------------------------------------------|----------------------------------------------------------------------------|-------------------------|----------|-------|---------|-------|-------------------------|----------|
| Arquivo                                                                                     | Início                                                                  | Exibir                                                                                   | Opções Soff                                                                              | tware                             |                                                                         |                                                                                                    |                                 |                                                                                                    |                                                                            |                         |          |       |         |       |                         | ~ 🕜      |
| Direc<br>Canais                                                                             | Config H<br>Config S<br>Config S                                        | Hrd €g Con<br>Sync ⁵, Con<br>o                                                           | ifig GOOSE<br>ifig SV                                                                    | Iniciar Para                      | <ul> <li>Próximo Po</li> <li>Limpar test</li> <li>Limpar tod</li> </ul> | os Ajustes                                                                                             | Apresentar<br>Relatório         | Ciclos                                                                                                    | Recriar<br>Gráficos                                                        | Restaurar Vis<br>Layout | sualizar |       |         |       |                         |          |
|                                                                                             | Ha                                                                      | rdware                                                                                   |                                                                                          |                                   | Geração                                                                 | Opções                                                                                                 | Relatório                       | Unids                                                                                                    |                                                                            | Layout                  |          |       |         |       |                         |          |
| Teste de                                                                                    | Ponto                                                                   | Teste de Bu                                                                              | sca Teste                                                                                | de CrossBloc                      | k Configuraçõe                                                          | es dos Testes                                                                                          |                                 |                                                                                                    |                                                                            |                         |          |       |         |       |                         |          |
| Inse<br>nserir/Edita<br>Editar I<br>Novo <u>P</u> c<br>Sequêr<br><u>R</u> emover<br>Remover | rir/Editar P.<br>ar Ponto<br>Ponto<br>onto V<br>noia<br>over<br>r Todos | Opções Ge<br>Harmônic<br>Correntes<br>Iaplic: [<br>Angulo: [<br>Fase(s) de<br>Fase(s) de | rais<br><u>xo:</u> 2 <sup>2</sup> ∨<br>3,00 ln<br>0,00 °<br>aplicação do<br><b>x ≥</b> 1 | Ih / Iaplic:<br>Hamônico<br>FaseB | 30,00 %                                                                 | Obs.: O TRIP deverá abran<br>Irfomações<br>Fases com aplicação<br>sem harmônicos:<br>⇒ Fase A: 3,00 In | ger todas as fas<br>das corrent | G     G     G | Iaplic. [           00           00           00           00           00 | In]                     |          |       |         |       |                         | Legenda: |
| Nº                                                                                          | IAplic.                                                                 | lh [%]                                                                                   | Tempo<br>Blog Nom                                                                        | Tempo<br>Blog Real                | Status                                                                  |                                                                                                    |                                 | 4.                                                                                                    | 00                                                                         |                         |          |       |         |       |                         |          |
| 3                                                                                           | 2,00 In                                                                 | 30,00 %                                                                                  | 100,0 ms                                                                                 | 110,6 ms                          | Aprovado                                                                |                                                                                                    |                                 | 3,                                                                                                    | 00                                                                         |                         |          | • • • | <b></b> |       |                         |          |
| 4                                                                                           | 3,00 In                                                                 | 20,00 %                                                                                  | 100,0 ms                                                                                 | 110,9 ms                          | Aprovado                                                                |                                                                                                    |                                 | 2.                                                                                                    |                                                                            |                         |          | •     | ••      |       |                         |          |
| 5                                                                                           | 3,00 In                                                                 | 25,00 %                                                                                  | 100,0 ms                                                                                 | 110,8 ms                          | Aprovado                                                                |                                                                                                    |                                 | 1)                                                                                                    |                                                                            |                         |          |       |         |       |                         |          |
| 6                                                                                           | 3.00 In                                                                 | 30,00 %                                                                                  | 100,0 ms                                                                                 | 114,6 ms                          | Aprovado                                                                |                                                                                                    |                                 |                                                                                                    |                                                                            | 10,00                   |          | 20,00 | 30,00   | 40,00 | lh / laplic. [%]<br>50. |          |
| Lista                                                                                       | de Error                                                                | Status Prot                                                                              | terão                                                                                    |                                   |                                                                         |                                                                                                    |                                 |                                                                                                    |                                                                            |                         |          |       |         |       |                         |          |
|                                                                                             |                                                                         | March March                                                                              |                                                                                          |                                   |                                                                         |                                                                                                    | Font- A                         | 110.00 1/                                                                                                    | quasimere                                                                  | to: 0%                  |          |       |         |       |                         |          |
|                                                                                             | LINE                                                                    | 140                                                                                      | vo                                                                                       |                                   |                                                                         |                                                                                                    | Ponte A                         | 1                                                                                                    |                                                                            | 110. 076                |          |       |         |       |                         |          |

Figura 50

### 10.2 Teste de CrossBlock da quinta harmônica

Feito de maneira similar ao de segunda harmônica a seguir é mostrado o resultado final.

| E   [                          | ) 💕 🛃 🕫                              | Harmoni<br>Exibir                                       | c Restraint 2.0       | 2.171 (64 Bits)     | - CE-6006 (165011                                                                        | 6)                                                                                |                                      |            |                          |                               |            |       |         |         |         |          |         | - ō ×                                                                                       |
|--------------------------------|--------------------------------------|---------------------------------------------------------|-----------------------|---------------------|------------------------------------------------------------------------------------------|-----------------------------------------------------------------------------------|--------------------------------------|------------|--------------------------|-------------------------------|------------|-------|---------|---------|---------|----------|---------|---------------------------------------------------------------------------------------------|
| Direc<br>Canai                 | Config<br>Config<br>Config<br>Conexa | i Hrd €8 Co<br>i Sync ⁵, Co<br>ão<br>ardware            | nfig GOOSE<br>nfig SV | Iniciar Para        | <ul> <li>Próximo Po</li> <li>Limpar test</li> <li>Limpar tod</li> <li>Geração</li> </ul> | nto<br>e<br>Ajustes<br>Opções                                                     | Apresentar<br>Relatório<br>Relatório | Ciclos     | dos<br>Recria<br>Gráfico | Restaurar<br>Layout<br>Layout | Visualizar |       |         |         |         |          |         |                                                                                             |
| Teste                          | de Ponto                             | Teste de Bu                                             | isca Teste            | de CrossBloc        | k Configuraçõe                                                                           | s dos Testes                                                                      |                                      |            |                          |                               |            |       |         |         |         |          |         |                                                                                             |
| Ir<br>nserir/E<br>Edit<br>Novo | ar Ponto                             | Pontos<br>Opções Ge<br>Harmônie<br>Correntes<br>Iaplic: | 2,00 ln               | lh / laplic:        | 60.00 %                                                                                  | Obs: O TRIP deverá abranç<br>Informações<br>Fases com aplicação<br>sem harmônicos | ger todas as fasi<br>das corrent     | •<br>tes   | Gráfico                  | Forma de Oi                   | nda Y Fas  | ores  |         |         |         |          |         | Legenda:<br>Pontos Não Testados<br>Pontos Testados<br>Cores: Não Test.<br>Aprov.<br>Reprov. |
| Ponto                          | is Testados                          |                                                         |                       |                     |                                                                                          |                                                                                   |                                      | •          | 6.00                     |                               |            |       |         |         |         |          |         | Informações:                                                                                |
| Nº                             | IAplic.                              | lh [%]                                                  | Tempo<br>Bloq. Nom    | Tempo<br>Bloq. Real | Status                                                                                   |                                                                                   |                                      |            | 5.00                     |                               |            |       |         |         |         |          |         | Ponto Atual:                                                                                |
| 1                              | 1,00 In                              | 40,00 %                                                 | 100,0 ms              | 113,7 ms            | Aprovado                                                                                 |                                                                                   |                                      |            | 5,00                     |                               |            |       |         |         |         |          |         | - Ih / Iaplic. :                                                                            |
| 2                              | 1,00 In                              | 50,00 %                                                 | 100,0 ms              | 117,3 ms            | Aprovado                                                                                 |                                                                                   |                                      |            | 4.00                     |                               |            |       |         |         |         |          |         |                                                                                             |
| 3                              | 1,00 In                              | 60,00 %                                                 | 100,0 ms              | 118,1 ms            | Aprovado                                                                                 |                                                                                   |                                      |            | 3.00                     |                               |            |       |         |         |         |          |         |                                                                                             |
| 4                              | 2,00 In                              | 40,00 %                                                 | 100,0 ms              | 109,7 ms            | Aprovado                                                                                 |                                                                                   |                                      |            | 2.00                     |                               |            |       |         |         |         |          |         |                                                                                             |
| 5                              | 2,00 In                              | 50,00 %                                                 | 100,0 ms              | 114,2 ms            | Aprovado                                                                                 |                                                                                   |                                      |            | 1.00                     |                               |            |       |         |         |         |          |         |                                                                                             |
| 6                              | 2,00 In                              | 60,00 %                                                 | 100,0 ms              | 113,1 ms            | Aprovado                                                                                 |                                                                                   |                                      |            |                          |                               |            |       |         |         |         | lh/lar   | dic [%] |                                                                                             |
| 🔄 IA                           | plic.e lh [%]                        | 🕗 Tempo 🛛                                               | 🗌 IAplic. e Ih        | [A]                 |                                                                                          |                                                                                   |                                      |            | 0                        | 10,00 20,0                    | 0 30,00    | 40,00 | 50,00 € | 60,00 7 | 0,00 80 | .00 90.0 | 0 100   |                                                                                             |
| Sta                            | tus Proteção                         | •                                                       |                       |                     |                                                                                          |                                                                                   |                                      |            |                          |                               |            |       |         |         |         |          |         |                                                                                             |
| 63                             | ON Line                              | No                                                      | wo                    |                     |                                                                                          |                                                                                   | Fonte A                              | ux: 110,00 | V Aquecime               | nto: 0%                       |            |       |         |         |         |          |         |                                                                                             |
|                                |                                      |                                                         |                       |                     |                                                                                          |                                                                                   | F                                    | ligura     | a 51                     |                               |            |       |         |         |         |          |         |                                                                                             |

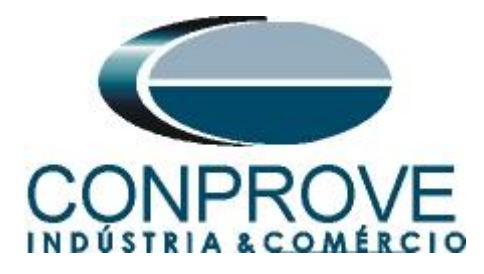

#### 11. Relatório

Após finalizar o teste clique no ícone "*Apresentar Relatório*" na figura anterior ou através do comando "*Ctrl* +*R*" para chamar a tela de pré-configuração do relatório. Escolha a língua desejada assim como as opções que devem fazer parte do relatório.

| 🔡 Confi | gurar Apresentação X                                                                                                    |
|---------|----------------------------------------------------------------------------------------------------|
| Língua  | Português Pt-BR ~                                                                                                    |
|         | Todos  Dados Gerais do Teste  Dados Gerais do Dispositivo Testado  Local de Instalação  Valores de Referência  Configuração do Hardware  Configurações dos Testes  Ajustes da Restrição de Harmônicos  Resultados do Teste Gráficos da Simulação Selecionada Notas e Observações Figuras Explicativas Check List Conexões |
|         | Ok Cancelar                                                                                                    |

Figura 52

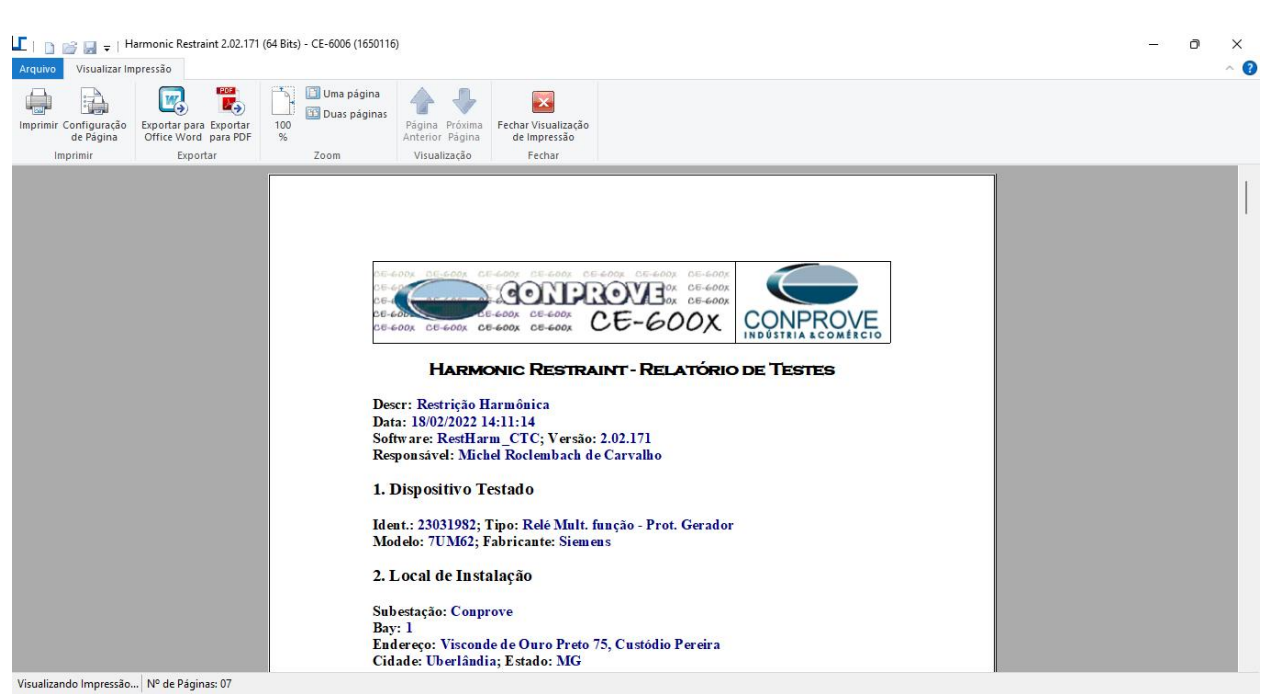

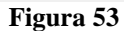

Rua Visconde de Ouro Preto, 77 - Bairro Custódio Pereira - Uberlândia – MG - CEP 38405-202 Fone (34) 3218-6800 Fax (34) 3218-6810 Home Page: www.conprove.com - E-mail: conprove@conprove.com.br

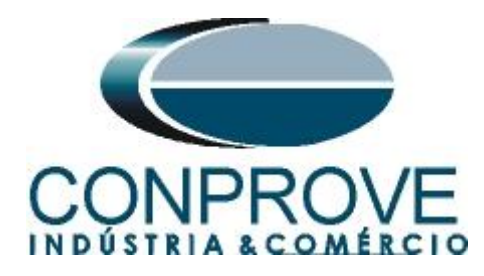

#### **APÊNDICE A**

#### A.1 Designações dos terminais

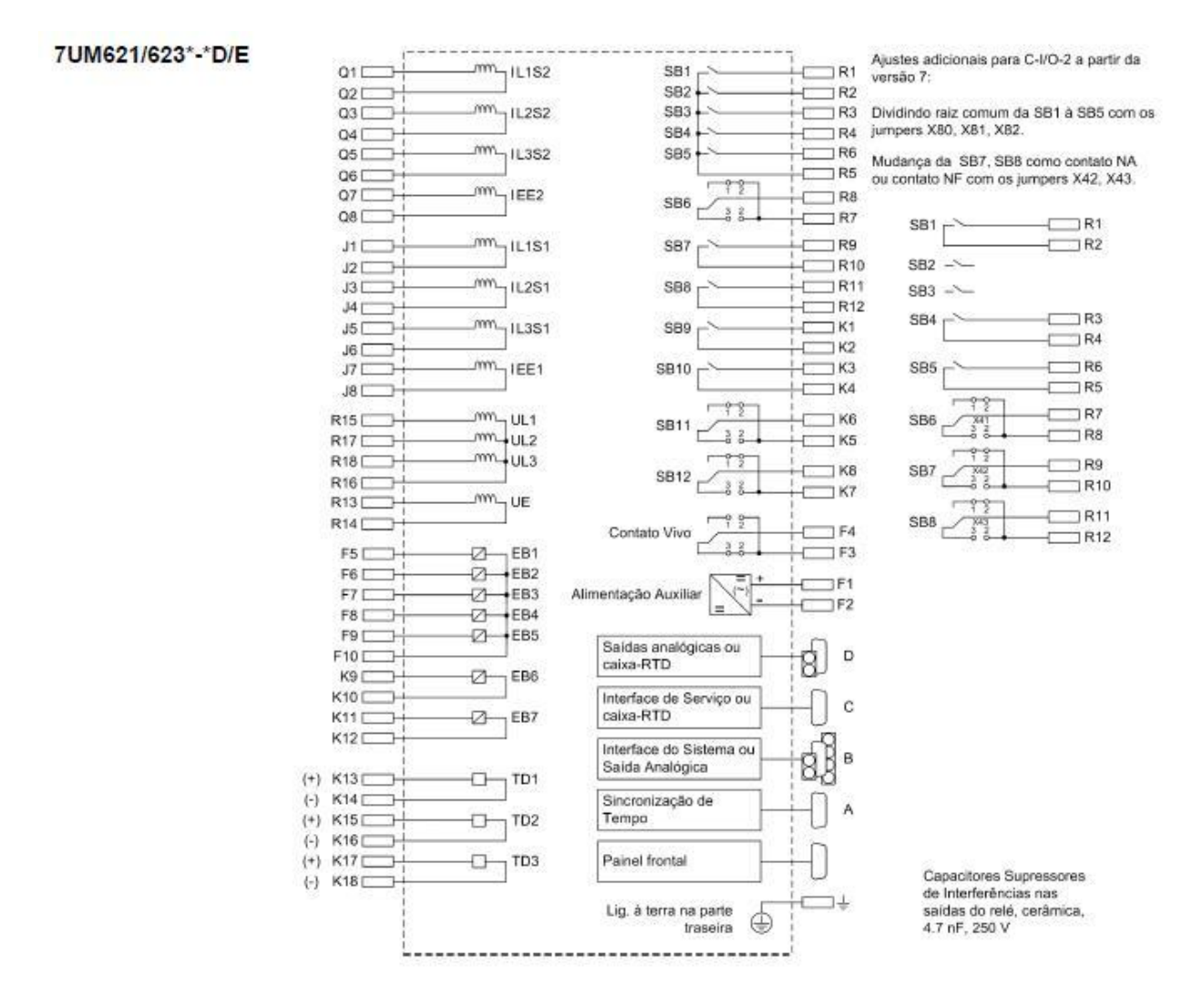

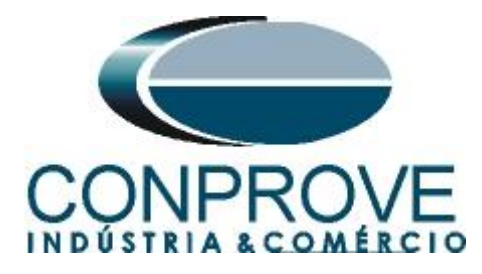

### A.2 Dados técnicos

#### Faixas de Ajuste / Incrementos

| Corrente diferencial I <sub>DIFF</sub> >/I <sub>N Transf</sub>                | 0.05 a 2.00                   | incrementos 0.01 |
|-------------------------------------------------------------------------------|-------------------------------|------------------|
| Estágio de corrente muito alta I <sub>DIFF</sub> >>/<br>I <sub>N Transf</sub> | 0.5 a 12.0<br>ou ∞ (ineficaz) | incrementos 0.1  |

#### Curvas de Tempo de Trip de acordo com ANSI

| veja também a Figura 4-8                                             |                                                                           |                    |
|----------------------------------------------------------------------|---------------------------------------------------------------------------|--------------------|
| Slope 1                                                              | 0.10 a 0.50                                                               | incrementos 0.01   |
| Ponto de base 1 I/I <sub>N Transf</sub>                              | 0.00 a 2.00                                                               | incrementos 0.01   |
| Slope 2                                                              | 0.25 a 0.95                                                               | incrementos 0.01   |
| Ponto de base 2 I/I <sub>N Transf</sub>                              | 0.00 a 10.00                                                              | incrementos 0.01   |
|                                                                      | •                                                                         | •                  |
| Reconhecimento de partida I/I <sub>N Transf</sub>                    | 0.00 a 2.00                                                               | incrementos 0.01   |
| Aumento do Valor de Pickup na partida                                | 1.0 a 2.0                                                                 | incrementos 0.1    |
| Tempo máximo de partida                                              | 0.0 a 180.0 s                                                             | incrementos 0.1 s  |
|                                                                      |                                                                           | •                  |
| Estabilização Add-on I/I <sub>N Transf</sub>                         | 2.00 a 15.00                                                              | incrementos 0.01   |
| Estabilização de inrush I <sub>2fN</sub> /I <sub>fN</sub>            | 10 % a 80 %                                                               | incrementos 1 %    |
| (2º Harmônico)                                                       | veja também a Figura 4-9                                                  |                    |
| Estabilização (nº harm.) I <sub>nfN</sub> /I <sub>fN</sub>           | 10 % a 80 %                                                               | incrementos 1 %    |
| (n = 3° ou 5° narmonico)                                             | veja também a Figura 4-10                                                 |                    |
| Bioqueio retraido I/I <sub>N Transf</sub>                            | 0.5 a 12.0                                                                | incrementos 0.1    |
| Temporização de Trip para I <sub>DIFF</sub> > e I <sub>DIFF</sub> >> | 0.00 s a 60.00 s<br>ou ∞ (ineficaz)                                       | incrementos 0.01 s |
| Duração da estabilização Add-on                                      | (2 a 250) . Duração de ciclo<br>(Freqüência da rede)<br>ou ∞ (ineficaz)   |                    |
| Tempo de bloqueio cruzado para 2º, 3º ou<br>5º harmônicos            | (0 a 1000)<br>Duração de ciclo (Freqüência<br>da rede)<br>ou ∞ (contínua) |                    |
|                                                                      |                                                                           |                    |
| Temporização de Trip para I <sub>DIFF</sub> > e I <sub>DIFF</sub> >> | 0.00 s a 60 s<br>ou ∞ (ineficaz)                                          | incrementos 0.01 s |

#### Tempos de Pickup

| com alimentação em um único lado (sem operação paralela de outras funções de proteção) |             |  |  |  |
|----------------------------------------------------------------------------------------|-------------|--|--|--|
|                                                                                        | 50 Hz 60 Hz |  |  |  |
| $com \ge 1.5 \cdot ajuste  I_{DIF} > I_{N Transf}$ , aprox.                            | 35 ms 35 ms |  |  |  |
| com $\geq$ 1.5 $\cdot$ ajuste I_{DIF} >> /I_N _ Transf, aprox.                         | 25 ms 22 ms |  |  |  |
| $com \ge 5 \cdot ajuste  I_{DIF} >> /I_{N Transf}, aprox.$                             | 18 ms 17 ms |  |  |  |
| Relação de Dropout                                                                     | Aprox. 0.7  |  |  |  |

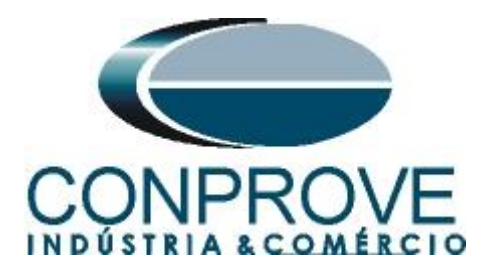

**APÊNDICE B** 

### Equivalência de parâmetros do software e o relé em teste.

| Tabela 4          |        |                                         |        |
|-------------------|--------|-----------------------------------------|--------|
| Software RestHarm |        | Relé Siemens 7UM                        |        |
| Parâmetro         | Figura | Parâmetro                               | Figura |
| Segunda Harmônica |        | Inrush 2.HM                             |        |
| Tempo de Bloqueio | 33     | 87 Time for Cross-blocking 2nd Harm.    | 24     |
| Valor Inicial     | 33     | 87-1 Pickup Value of Differential Curr. | 22     |
| Valor Final       | 33     | 87-2 Pickup Value of High Set Trip      | 22     |
| % Hm              | 34     | 87 2nd Harmonic Content In I-DIFF       | 24     |
| Quinta Harmônica  |        | Restr. n.HM                             |        |
| Tempo de Bloqueio | 35     | 87 Time for Cross-blocking n-th Harm.   | 25     |
| Valor Inicial     | 35     | 87-1 Pickup Value of Differential Curr. | 22     |
| Valor Final       | 35     | 87 Limit IDIFF Max of n-th Harm. Restr. | 25     |
| % Hm              | 36     | 87 n-th Harmonic Content In I-DIFF      | 25     |